# ProstaPaczka – dla Subiekt GT

Instrukcja użytkownika

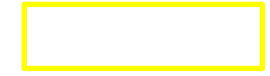

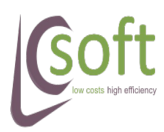

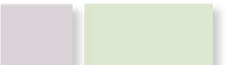

# Spis treści

| 1 Wstęp                                  | 4  |
|------------------------------------------|----|
| 1.1 Wymagania                            | 4  |
| 1.2 Od czego zacząć?                     | 4  |
| 1.3 Opis panelu głównego                 | 5  |
| 1.3.1 Eksport danych do pliku CSV        | 6  |
| 1.3.2 Zaznaczanie wszystkich pozycji     | 7  |
| 1.3.3 Zmiana szerokości kolumn           | 7  |
| 1.3.4 Sortowanie po danych z kolumny     | 7  |
| 1.3.5 Zmiana kolejności kolumn           | 7  |
| 1.3.6 Ustawianie widoczności kolumn      | 8  |
| 1.4 Data ważności licencji               | 8  |
| 1.5 Środowisko testowe kuriera           | 8  |
| 2 Pierwsze uruchomienie                  | 9  |
| 3 Menu główne                            | 11 |
| 3.1 Pobierz dokumenty                    | 11 |
| 3.2 Ustawienia                           | 13 |
| 3.2.1 Siódemka                           | 14 |
| 3.2.1.1 Siódemka $\rightarrow$ Eksport   | 14 |
| 3.2.1.2 Siódemka $\rightarrow$ Wydruk    | 17 |
| 3.2.2 Siódemka Internet Shipping         | 18 |
| 3.2.3 DPD                                | 19 |
| 3.2.3.1 DPD $\rightarrow$ Eksport        | 19 |
| $3.2.3.2 \text{ DPD} \rightarrow Wydruk$ | 22 |
| 3.2.4 Poczta Polska – e-Nadawca          | 22 |
| 3.2.4.1 E-Nadawca – Eksport              | 23 |
| 3.2.4.2 E-Nadawca – wydruk               | 28 |
| 3.2.5 SendIt CSV                         | 29 |
| 3.2.6 Import danych                      | 32 |
| 3.2.7 Acrobat                            | 35 |
| 3.2.8 Sterowanie eksportem               |    |

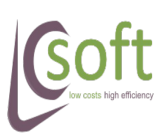

#### ProstaPaczka SGT v1.12

|   |                                                           | nigh eniciency |
|---|-----------------------------------------------------------|----------------|
|   | 3.3 Eksport                                               |                |
| ł | 3.4 Edycja przed eksportem                                |                |
|   | 3.4.1 Dodanie nowej podpaczki                             | 40             |
|   | 3.4.2 Edycja podpaczki                                    | 40             |
|   | 3.5 Drukuj listy                                          | 40             |
|   | 3.6 Zamknij listę                                         | 40             |
|   | 3.6.1 Zamykanie list Siódemka / DPD                       | 40             |
|   | 3.6.2 Zamykanie list e-Nadawca                            | 41             |
| 4 | 4 Praca z aplikacją                                       | 42             |
|   | 4.1 Uruchomienie aplikacji                                | 42             |
|   | 4.2 Import dokumentów                                     | 42             |
|   | 4.3 Eksport danych do kuriera                             | 43             |
|   | 4.3.1 Obsługa błędnych danych przesyłki                   | 45             |
|   | 4.4 Wstawienie listu ręcznego                             | 46             |
|   | 4.5 Wydruk listów przewozowych                            | 47             |
|   | 4.6 Zamknięcie listy                                      | 48             |
|   | 4.7 Ponowny wydruk dokumentów                             | 49             |
|   | 4.7.1 Ponowny eksport listu przewozowego                  | 49             |
|   | 4.7.2 Ponowny wydruk dokumentu przekazania                | 49             |
|   | 4.8 Czyszczenie danych                                    | 50             |
| 5 | 5 FAQ – najczęściej zadawane pytania                      | 51             |
|   | 5.1 Gdzie mogę znaleźć parametry dostępu do bazy?         | 51             |
|   | 5.2 Co zrobić jak aplikacja nie chce się połączyć z bazą? | 51             |
|   | 5.3 Konfiguracja listy możliwych kredytów                 | 52             |
|   |                                                           |                |

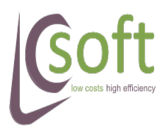

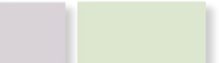

# 1 Wstęp

Aplikacja została przygotowana dla użytkowników aplikacji Subiekt GT firmy InsERT i współpracujący z firmami kurierskimi (Siódemka, DPD) oraz z aplikacją Elektroniczny Nadawca Poczty Polskiej.

Aplikacja jest dodatkiem do InsERT Subiekt GT i jest przeznaczona do współpracy tylko z tą aplikacją.

Aplikacja ma na celu uproszczenie i przyśpieszenie pracy związanej z przygotowaniem dokumentów wymaganych do prawidłowej realizacji usługi transportowej (listów przewozowych, dokumentu wydania paczek).

# 1.1 Wymagania

Aplikacja do poprawnej pracy wymaga:

- 1. Systemu Windows z zainstalowany .NET Framework 4 Client Profile (można pobrać <u>ze strony Microsoft'u</u>)
- 2. Aplikacji Adobe Acrobat Reader (w najnowszej wersji)
- 3. Połączenia z internetem w momencie przygotowania wysyłki
- 4. Przyznanego dostępu do oprogramowania API Kuriera, lub API Poczty Polskiej
- 5. Dostępu do bazy danych aplikacji Subiekt GT.

# 1.2 Od czego zacząć?

Aby sprawnie rozpocząć pracę z aplikacją ProstaPaczka należy w pierwszej kolejności uzyskać dostęp do usług sieciowych z którymi jest połączona:

- Kurier Siódemka należy zgłosić się do opiekuna handlowego w celu uzyskania Klucza API uprawniającego do używania usługi WebService7 (do aplikacji WebMobile7
- Kurier DPD należy zgłosić się do opiekuna handlowego w celu uzyskania loginu, hasła oraz numeru numkat (MasterFID) uprawniających do korzystania z ich API (DPD Services).

Dane dostępowe do API kurier nie są danymi logowania do aplikacji DPD WebKlient.

 Poczta Polska – należy uzyskać dostęp do aplikacji Elektroniczny Nadawca (EN). Dane dostępowe do aplikacji na WWW pozwalają także korzystać z usługi API

Po uzyskaniu dostępu można rozpocząć konfigurację aplikacji:

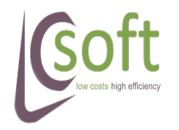

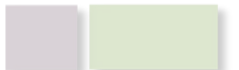

# high efficiency

- 1. W pierwszym kroku ustawiamy połączenie dostępu do bazy danych Subiekta GT w menu **Ustawienia** → **Import danych**
- 2. W drugim kroku ustawiamy ścieżkę dostępu do aplikacji Adobe Acrobat Reader w menu **Ustawienia** → **Adobe Acrobat**
- 3. Trzecim krokiem będzie konfiguracja metod eksport z których chcemy korzystać w aplikacji w manu: **Ustawienia** → **[metoda]** → **Eksport**
- Ostatnim krokiem będzie ustawienie parametrów wydruku etykiet (tylko dla Siódemka, DPD, Poczta Polska) w menu: Ustawienia → [metoda] → Wydruk

# **1.3 Opis panelu głównego**

Panel główny aplikacji składa się z elementów:

- Menu aplikacji pozwala na wykonywanie głównych operacji w aplikacji, tj:
  - pobieranie danych z Subiekt GT,
  - eksport do kuriera / Poczty,
  - przygotowanie protokołu zamknięcia / wydania kurierowi
- Zakładka "Dokumenty z Subiekta" wyświetlane są w niej dokumenty pobrane z bazy Subiekta GT
- Zakładka "Dane przesyłek" wyświetlana są w niej pozycje na których została wykonana jedna z możliwych operacji tj:
  - zostały wyeksportowane do kuriera (nadany numer listu przewozowego)
  - zostały załączone na protokole przekazania kurierowi
  - zostały zignorowane

Zakładka ta umożliwia również przygotowanie listu przewozowego nie związanego z żadnym dokumentem na podstawie danych kontrahenta z Subiekt GT

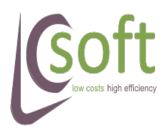

#### ProstaPaczka SGT v1.12

# low costs high efficiency

| 🧐 Pros         | 📝 ProstaPaczka SGT 1.9.1 Siodemka: TEST DPD: TEST                                                                                                    |             |            |            |           |            |               |               |             |             |                    |             |
|----------------|----------------------------------------------------------------------------------------------------|-------------|------------|------------|-----------|------------|---------------|---------------|-------------|-------------|--------------------|-------------|
| P <u>o</u> bie | P <u>o</u> bierz dokumenty <u>U</u> stawienia DPD • <u>Eksport D</u> rukuj Listy <u>Z</u> amknij Listę Wyczyść Pomoc                                                                                                    |             |            |            |           |            |               |               |             |             |                    |             |
| Dokume         | Dokumenty z Subiekta Dane przesyłek                                                                                                    |             |            |            |           |            |               |               |             |             |                    |             |
| Filtr da       | Filtr daty Wszystkie V Dokumeny od: 2013-01-22 V Wstaw list reczny Filtr stanu                                                                                                    |             |            |            |           |            |               |               |             |             |                    |             |
| Nr. dok        | Nedekimedu Nacasie Pokażirezne Biłcustości                                                                                                    |             |            |            |           |            |               |               |             |             |                    |             |
|                | In advance in age of the second second |             |            |            |           |            |               |               |             |             |                    |             |
|                | Zaznacz                                                                                                    | <b>L</b> р. | Data wyst. | Numer      | Wartość   | Do zapłaty | Kw<br>kredytu | Nazwa kredytu | Kwota karta | Nazwa karty | Odbiorca           | Adres E     |
|                |                                                                                                    | 1           | 2013-01-21 | FS 2/2013  | 106,22    | 0          | 0             | 24 miesiące   | 106,22      | POS nr 2    | Kiosk ARTUR        | Błąd: Glo e |
|                |                                                                                                    | 2           | 2013-01-21 | FS 1/2013  | 320,98    | 0          | 0             | 24 miesiące   | 0           | POS nr 1    | Sklep przemysło    | Błąd: Glo S |
|                |                                                                                                    | 3           | 2013-01-19 | PA 1/2013  | 59,02     | 0          | 0             | 24 miesiące   | 0           | POS nr 1    | Sklep AREX         | Błąd: Glo S |
| •              |                                                                                                    | 4           | 2013-01-16 | FS 1/2013  | 53,11     | 0          | 0             | 24 miesiące   | 53,11       | POS nr 2    | Perfumeria BOSS    | Błąd: Glo D |
|                |                                                                                                    | 5           | 2012-01-10 | FS 2/2012  | 90229,87  | 50245,62   | 0             | 24 miesiące   | 30000       | POS nr 1    | Sklep wielobranż   | Błąd: Glo D |
|                |                                                                                                    | 6           | 2012-01-07 | FS 1/2012  | 73231,99  | 0          | 0             | 24 miesiące   | 0           | POS nr 1    | Drogeria ODEON     | Błąd: Glo D |
|                |                                                                                                    | 7           | 2011-12-15 | FS 10/2011 | 79372,97  | 0          | 0             | 24 miesiące   | 79399,22    | POS nr 1    | Drogeria ALEGRO    | Błąd: Glo D |
|                |                                                                                                    | 8           | 2011-11-11 | FS 9/2011  | 92206,85  | 0          | 0             | 24 miesiące   | 0           | POS nr 1    | Perfumeria HUGO    | Błąd: Glo D |
|                |                                                                                                    | 9           | 2011-10-11 | FS 8/2011  | 106338,4  | 0          | 0             | 24 miesiące   | 0           | POS nr 1    | Perfumeria BOSS    | Błąd: Glo D |
|                |                                                                                                    | 10          | 2011-10-11 | FS 7/2011  | 124068,82 | 123121,32  | 0             | 24 miesiące   | 0           | POS nr 1    | Drogeria ALEGRO    | Błąd: Glo   |
|                |                                                                                                    | 11          | 2011-09-11 | FS 6/2011  | 103055,26 | 103081,51  | 0             | 24 miesiące   | 0           | POS nr 1    | Perfumeria BOSS    | Błąd: Glo   |
|                |                                                                                                    | 12          | 2011-09-05 | FS 5/2011  | 99383,99  | 0          | 0             | 24 miesiące   | 99399,74    | POS nr 1    | Agencja reklamo    | Błąd: Glo   |
|                |                                                                                                    | 13          | 2011-08-06 | FS 4/2011  | 107649,67 | 107675,92  | 0             | 24 miesiące   | 0           | POS nr 1    | Export - Import    | Błąd: Glo   |
|                |                                                                                                    | 14          | 2011-08-05 | FS 3/2011  | 86611,29  | 55653,29   | 0             | 24 miesiące   | 30000       | POS nr 1    | Perfumeria HUGO    | Błąd: Glo   |
|                |                                                                                                    | 15          | 2011-07-07 | FS 2/2011  | 104670,66 | 0          | 0             | 24 miesiące   | 10000       | POS nr 1    | Arkadiusz Michalak | Błąd: Glo   |
|                |                                                                                                    | 16          | 2011-07-05 | FS 1/2011  | 140893,2  | 0          | 0             | 24 miesiące   | 10000       | POS nr 1    | Salon BEAUTY       | Błąd: Glo   |
|                |                                                                                                    |             |            |            |           |            |               |               |             |             |                    |             |
|                |                                                                                                    |             |            |            |           |            |               |               |             |             |                    |             |
| •              |                                                                                                    |             |            |            |           |            |               |               |             |             |                    | F.          |
|                |                                                                                                    |             |            |            |           |            |               |               |             |             |                    |             |

Ilustracja 1: Panel główny aplikacji - zakładka "Dane z Subiekta"

| 🥑 Pro        | ostaPaczka SGT 1                    | .5 Siodemka: TEST DPD: | TEST                    |                                       |                         |                 |               |                     |                   | • ×   |
|--------------|-------------------------------------|------------------------|-------------------------|---------------------------------------|-------------------------|-----------------|---------------|---------------------|-------------------|-------|
| P <u>o</u> b | ierz dokumenty                      | <u>U</u> stawienia DPD | -                       | <u>Eksport</u> <u>D</u> rukuj Listy   | y <u>Z</u> amknij Listę |                 |               |                     | Wyczyść           | Pomoc |
| Dokur        | lokumenty z Subiekta Dane przesyłek |                        |                         |                                       |                         |                 |               |                     |                   |       |
| Szuł         | caj:<br>Filtr stanu                 | ✓ Nr<br>✓ Na           | dokumentu azwa odbiorcy | ☑ Wartość  ☑ Ema<br>☑ Nrlistu  ☑ Tele | il<br>fon               | <u>O</u> dśwież |               | Użyj dat 2012-09-23 | ▼ -> 2012-09-23 ▼ |       |
|              | Data wyst.                          | Numer                  | Wartość                 | Do zapłaty                            | Odbiorca                | Export          | LP            | Zamknięcie          |                   |       |
| •            | 2011-11-11                          | FS 9/2011              | 92206,85                | 0                                     | Perfumeria HUGO         | Siodemka        | 0330174437150 | 2012-09-23/2446     |                   |       |
|              | 2011-10-11                          | FS 8/2011              | 106338,4                | 0                                     | Perfumeria BOSS         | Siodemka        | 0330174437167 | 2012-09-23/2446     |                   |       |
|              | 2011-10-11                          | FS 7/2011              | 124068,82               | 123121,32                             | Drogeria ALEGRO         | Siodemka        | 0330174437174 | 2012-09-23/2446     |                   |       |
|              | 2011-09-11                          | FS 6/2011              | 103055,26               | 103081,51                             | Perfumeria BOSS         | Siodemka        | 0330174437181 |                     |                   |       |
|              | 2012-01-07                          | FS 1/2012              | 73231,99                | 0                                     | Drogeria ODEON          | DPD             | 000000002892U | 427                 |                   |       |
|              | 2011-12-15                          | FS 10/2011             | 79372,97                | 0                                     | Drogeria ALEGRO         | DPD             | 000000002893U |                     |                   |       |
|              | 2011-09-05                          | FS 5/2011              | 99383,99                | 0                                     | Agencja reklamo         |                 |               |                     |                   |       |
| *            |                                     |                        |                         |                                       |                         |                 |               |                     |                   |       |
|              |                                     |                        |                         |                                       |                         |                 |               |                     |                   |       |
|              |                                     |                        |                         |                                       |                         |                 |               |                     |                   |       |
|              |                                     |                        |                         |                                       |                         |                 |               |                     |                   |       |
|              |                                     |                        |                         |                                       |                         |                 |               |                     |                   |       |
|              |                                     |                        |                         |                                       |                         |                 |               |                     |                   |       |

Ilustracja 2: Panel główny - zakładka "Dane przesyłek"

# 1.3.1 Eksport danych do pliku CSV

Aby wyeksportować dane do plików CSV (metoda: SendIt CSV i Siódemka Internet Shipping) wykonujemy następujące kroki:

- 1. Zaznaczamy pozycje do eksportu checkboxami w kolumnie "Zaznacz"
- 2. Klikamy na przycisk "Zamknij listę"

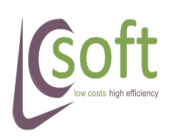

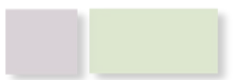

# high efficiency

Po zapisaniu pliku pozycja zostanie zaznaczona jako zamknięta (na kolor zielony).

Dla tak wyeksportowanych danych nie jest możliwy wydruk etykiet adresowych ani protokółów przekazania kurierowi.

Wydruk powyższych dokumentów wykonywany jest z poziomu samych aplikacji.

#### 1.3.2 Zaznaczanie wszystkich pozycji

Zaznaczanie wszystkich wyświetlonych pozycji odbywa się przez kliknięcie lewym przyciskiem myszy na nagłówek kolumny "Zaznacz".

Podwójne kliknięcie spowoduje zresetowanie wszystkich pozycji (odznaczenie).

#### 1.3.3 Zmiana szerokości kolumn

Możliwa jest zmiana szerokości wyświetlanych kolumn.

Aby zmienić szerokość wybranej kolumny należy najechać myszą na krawędź nagłówka danej kolumny (pokaże się symbol strzałki), kliknąć, a następnie przesunąć myszkę do pożądanej wartości.

Dane o szerokości kolumn zapisywane są przy zamykaniu aplikacji, dlatego mogą być utracone po niepoprawnym zamknięciu programu (np.: przez wyłączenie zasilania).

#### 1.3.4 Sortowanie po danych z kolumny

Po dwukrotnym kliknięciu lewym przyciskiem myszy na nagłówek kolumny, zawartość okna będzie posortowana (rosnąco lub malejąco) po zawartości danej kolumny.

#### 1.3.5 Zmiana kolejności kolumn

Aby zmienić kolejność wyświetlanych kolumn należy "chwycić" nagłówek kolumny lewym przyciskiem myszy i przeciągnąć na pożądaną pozycję.

Kolejność wyświetlania kolumn zostanie zapamiętany po poprawnym zamknięciu aplikacji.

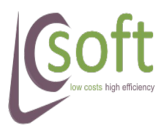

# **1.3.6** Ustawianie widoczności kolumn

Aby włączyć lub wyłączyć widoczność kolumny należy kliknąć na nagłówek dowolnej kolumny prawym przyciskiem myszy.

W menu kontekstowym należy zaznaczyć / odznaczyć kolumnę.

# low costs high efficiency

|         | Ļ    | <b>*</b> | Kwota karta                         |          |
|---------|------|----------|-------------------------------------|----------|
| a wyst. | Wa   | ~        | Nazwa karty<br>Odbiorca             | Odbiorc  |
| 3-03-26 | 19,9 | ~        | Telefon                             | Salon Bl |
| 3-03-26 | 342. |          | Adres                               | Salon Bl |
| 3-03-26 | 302. | ~        | LP                                  | Salon Bl |
| 3-03-26 | 962. | <b>~</b> | Zamknięcie                          | Salon Bl |
| 3-03-23 | 53,1 | ~        | E-mail                              | Sklep pr |
| 3-03-21 | 449: |          | Uwagi                               | Salon Bl |
| 3-03-21 | 513  |          | Magazyn                             | Salon Bl |
| 3-03-21 | 577  |          | PW Teks <mark>Uwagi z doku</mark> r | nentu BI |
|         |      |          | DW Tabat 02                         |          |

# 1.4 Data ważności licencji

W czasie gdy okres ważności licencji zbliża się ku końcowi (pozostało 7 dni) to w pasku programu pojawia się informacja z datą, po której praca w aplikacji nie będzie możliwa.

| 🤯 ProstaPaczka SGT 1.      | 11.0.8 Licencja    | do: 2013-04-06         |   |                 |                |
|----------------------------|--------------------|------------------------|---|-----------------|----------------|
| P <u>o</u> bierz dokumenty | <u>U</u> stawienia | PP Przesyłka Biznesowa | - | <u>E</u> ksport | <u>D</u> rukuj |
| Dokumenty z Subiekta       | D                  | л                      |   |                 |                |

# 1.5 Środowisko testowe kuriera

Kurierzy udostępniają swoim klientom środowiska testowe swojego API aby każdy mógł poznać zasadę ich działania.

**UWAGA!!!** Przesyłek przygotowanych na środowisku testowym nie wolno przekazywać kurierowi!

Do normalnej pracy przeznaczone są środowiska produkcyjne.

Na niebieskim pasku aplikacji (przy nazwie) zostanie wyświetlona informacja tylko w przypadku gdy adresy API wskazują na środowisko testowe kuriera (przykład poniżej)

🥪 ProstaPaczka SGT 1.3 Siodemka: TEST DPD: TEST

Jeżeli u Państwa wyświetlają się takie napisy (Siódemka: **TEST** lub **DPD: TEST**) a chcą Państwo korzystać produkcyjnie z aplikacji należy skontaktować się z nami aby otrzymać prawidłową wersję programu.

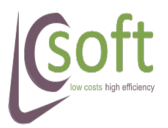

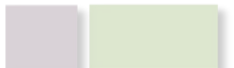

# 2 Pierwsze uruchomienie

Po pobraniu pliku instalacyjnego i zainstalowaniu aplikacji uruchamiamy program klikając dwukrotnie w skrót na pulpicie lub pozycję w Menu Start.

Jako że jest to pierwsze uruchomienie aplikacji wyświetlone zostanie okno Pomocy z miejscem do wpisania Klucza Aktywacyjnego, otrzymanego w mailu od Producenta aplikacji (poniżej).

| Pomoc                                                                                                    | ×                                                                  |
|----------------------------------------------------------------------------------------------------|--------------------------------------------------------------------|
| Aplikacja została przygotowana przez:<br>LC Soft<br>REGON: 145994896<br>NIP: 8442104479<br>www.lcsoft.pl | Wprowadź klucz licencyjny                                          |
|                                                                                                    | Status aktywacji: Blędna Weryfikuj klucz<br>Aktywna do: 0001-01-01 |
|                                                                                                    | Wiadomość od producenta                                            |
| Masz pytania lub sugestie do aplikacji ?                                                                 |                                                                    |
| wsparcie@lcsoft.pl                                                                                       |                                                                    |
| Strona produktu                                                                                          |                                                                    |
| ProstaPaczka OPTI<br>Zamknij                                                                             |                                                                    |

Ilustracja 3: Okno pomocy aplikacji

Otrzymany od producenta klucz należy wpisać w pole **Wprowadź klucz licencyjny** i kliknąć przycisk **Weryfikuj klucz**.

Aplikacja połączy się z bazą producenta (za pomocą protokołu HTTP) i sprawdzi czy klucz jest aktualny.

Wynik sprawdzenia zostanie zaprezentowany na formatce

| Wprowadź klucz licencyjny                            |                 |
|------------------------------------------------------|-----------------|
| vWDRZkV8EcJMYQu<br>+WxmVIZHmKlQC21DH/B3syOrpS15bfZ5G | l66sDVw==       |
| Status aktywacji: Aktywna                            | Weryfikuj klucz |
| Aktywna do: 2012-03-01                               |                 |
| Wiadomość od producenta                              |                 |
| To jest wiadomosc testowa                            |                 |
|                                                      |                 |
|                                                      |                 |

|               | z: |
|---------------|----|
| <b>(</b> soft |    |

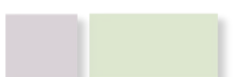

|   | F                                       | ProstaPaczka SGT v1.12        | low costs<br>high efficiency |
|---|-----------------------------------------|-------------------------------|------------------------------|
| • | jeżeli jest aktualny: <sup>Status</sup> | aktywacji: Aktywna            |                              |
| - | jeżeli jest nieprawidłowy:              | ,<br>Status aktywacji: Błędna |                              |

Zostanie również zaprezentowana data ważności klucza w polu Aktywna do:

| Aktywna do: | 2001-01-01 |
|-------------|------------|
| Aktywna do. | 2001-01-01 |

Jeżeli producent będzie chciał przekazać informację zostanie ona zaprezentowana w polu **Wiadomość od producenta**.

| Wiadomość od producenta   |  |
|---------------------------|--|
| To jest wiadomosc testowa |  |
|                           |  |
|                           |  |
|                           |  |

Po wpisaniu prawidłowego klucza należy kliknąć przycisk Zamknij.

**UWAGA!!!** W przypadku podania nieprawidłowego klucza (Status aktywacji: błędna) niektóre z możliwości aplikacji zostaną zablokowane. Jeżeli tak się stanie zostanie wyświetlony komunikat:

| 🔛 Komunikat blędu 📃 🗆 🗙                                                                                                    |
|----------------------------------------------------------------------------------------------------|
| Komunikat                                                                                                    |
| Klucz licencji jest nieprawidłowy                                                                                                    |
| Treść błędu                                                                                                    |
| Funkcjonalnosć jest dostępna tylko dla<br>zarejestrowanych aplikacji<br>Skontaktuj się z Producetem w celu uzyskania klucza<br>licencji |
| ОК                                                                                                    |

llustracja 4: Okno wyświetlania błędu

Po uruchomieniu panelu głównego podczas pierwszego uruchomienia należy:

- 1. Skonfigurować parametry dostępu do bazy danych Subiekta: Ustawienia  $\rightarrow$  Import danych
- 2. Skonfigurować metody eksportu:
  - $\circ$  Ustawienia  $\rightarrow$  Siódemka,

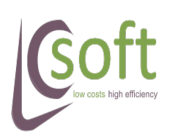

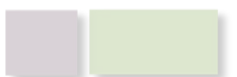

- Ustawienia  $\rightarrow$  DPD,
- $\circ$  Ustawienia  $\rightarrow$  e-Nadawca

Wskazać ścieżkę dostępu do Adobe Acrobat Reader: Ustawienia → Acrobat
 Po konfiguracji można rozpocząć produkcyjną pracę z aplikacją.

# 3 Menu główne

Menu główne zawiera najczęściej wykorzystywane funkcje aplikacji.

| 🧐 ProstaPaczka SGT 1.3     | 3 Siodemka: T      | EST DPD: TEST |            |                 |                      |                       |         |       |
|----------------------------|--------------------|---------------|------------|-----------------|----------------------|-----------------------|---------|-------|
| P <u>o</u> bierz dokumenty | <u>U</u> stawienia | DPD           | - <u>I</u> | <u>E</u> ksport | <u>D</u> rukuj Listy | <u>Z</u> amknij Listę | Wyczyść | Pomoc |

- Pobierz dokumenty (ALT + P) pobieranie dokumentów z Subiekta,
- Ustawienia (ALT + U) konfiguracja aplikacji,
- DPD wybór kuriera do eksportu,
- **Eksport** (ALT + E) eksport dokumentów do kuriera (przydzielenie numeru listu przewozowego)
- Drukuj listy wydruk listów przewozowych
- Zamknij listę w zależności od ustawionej metody eksportu pozycja realizuje dwie czynności:
  - przygotowanie protokołu zamknięcia (przekazania paczek) dla metody DPD i Siódemka
  - otwarcie okna podglądu pakietu dla e-Nadawcy Poczty Polskiej

# 3.1 Pobierz dokumenty

Przycisk ten służy do pobierania dokumentów z bazy danych Subiekt GT, w zależności od zastosowanych filtrów w zakładce "Dokumenty z Subiekta".

| P <u>o</u> bierz o | lokumenty  | <u>U</u> stawienia | DPD          | -          | <u>E</u> ksport | <u>D</u> rukuj Listy | <u>Z</u> amknij Listę |
|--------------------|------------|--------------------|--------------|------------|-----------------|----------------------|-----------------------|
| Dokumenty          | z Subiekta | Dane przesyłel     | c            |            |                 |                      |                       |
| Filtr daty         | Wszystkie  | -                  | Dokumeny od: | 2012-07-17 | -               | Filtr stanu          |                       |

- Filtr daty prosty filtr ułatwiający pracę na aktualnych dokumentach, możemy wybrać:
  - Z dzisiaj dokumenty z datą wystawienia w dniu dzisiejszym
    - Od wczoraj dokumenty wystawione od dnia wczorajszego (włącznie)

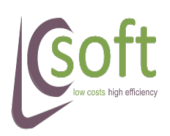

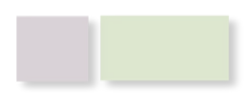

Ŧ

Filtr daty

7a

Z dzisiaj Nr dokume Od wczoraj

Ztygodnia

Zmiesiąca

Wszystkie

Od dnia

low costs

- high efficiency
- Z tygodnia dokumenty wystawione w okresie ostatnich 7 dni (kalendarzowych)
- Z miesiąca dokumenty wystawione w okresie 30 dni (kalendarzowych)
- Od dnia dokumenty wystawione od wybranej za pola **Dokumenty od** daty
   Dokumeny od: 2012-07-17 -
- Z dnia dokumenty wystawione w ciągu wybranego w polu **Dokumenty od** dnia
- Wszystkie wszystkie dokumenty istniejące w bazie Subiekt GT (nie zalecane przy dużej ilości dokumentów)
- Dokumenty od pole pozwalające na wybór daty od której wyświetlane mają być dokumenty (działa tylko dla pozycji Wybrana w polu Filtr daty)
- **Nr dokumentu –** pole te służy do pobieranych wyników wartością numeru dokumentu. Przykładowo:
  - wpisując 'FS' pobierzemy tylko dokumenty zawierające frazę FS w numerze dokumentu
  - wpisując 'FS%08' pobierzemy tylko dokumenty zawierające frazę 'FS' i '08'

UWAGA! Pole działa w powiązaniu z polem Filtra dat. Przykładowo

| Filtr daty Tydzien 👻   | zostaną pobrane tylko dokumenty z ostatniego tygodnia zawierające frazy 'FS' i '2012' |
|------------------------|---------------------------------------------------------------------------------------|
| Nr dokumentu FS%2012   |                                                                                       |
|                        |                                                                                       |
| Filtr daty Wszystkie 👻 | Testana nahrany tulka dakumant (FC 8/2012)                                            |
| Nr dokumentu FS 8/2012 | zostaną pobrany tytko dokument FS 8/2012                                              |

**Magazyn** – Lista rozwijana zawiera listę dostępnych w Subiekcie magazynów (wyświetlane będą ich symbole). Wybór jednego magazynu będzie powodował ograniczenie pobieranych pozycji, brak jakiejkolwiek wartości – będą pobierane wszystkie dokumenty.

- Filtr stanu filtr pozwalający na wyświetlenie elementów o określonym stanie:
  - Wszystkie (brak filtra) wyświetla wszystkie dokumenty niezależnie od stanu
  - Zaimportowane wyświetla dokumenty które zostały zaimportowane, ale nie została wykonana na nich żadna akcja (nie były eksportowane, załączone na dokument zamknięcia ani ignorowane)

| I                             | -   |
|-------------------------------|-----|
| <ul> <li>Wszystkie</li> </ul> | 1   |
| Zaimportowane                 |     |
| Wyeksportowane                | - 1 |
| <ul> <li>Zamkniete</li> </ul> | - H |
| Ignorowane                    | - 1 |
|                               | _   |

 Wyeksportowane – wyświetla tylko dokumenty które zostały wyeksportowane i nie załączone na dokumencie zamknięcia

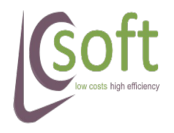

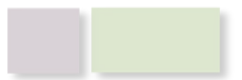

- Zamknięte wyświetla tylko dokumenty do których został przygotowany dokument zamknięcia
- Ignorowane wyświetla tylko dokumenty które zostały zignorowane
- **Filtr wartości –** filtr pozwalający na szybkie przefiltrowanie pobranych wyników. Wpisując tekst pobrane dokumenty przeszukiwane są po:
  - numerze dokumentu
  - wartości dokumentu
  - nazwie odbiorcy
  - numerze listu przewozowego
  - adresie e-mail odbiorcy
  - telefonu odbiorcy
- Wstaw list ręczny przycisk uruchamiający okno do wprowadzania nowego listu niepowiązanego z żadnym dokumentem. Przed przygotowaniem listu ręcznego należy ustawić odpowiednią metodę eksportu (z listy rozwijanej).
- Pokaż ręczne po zaznaczeniu checkboxa do wyników pobieranych z Subiekta będą dostawiane listy ręczne wystawione w danym zakresie dat (w polu Filtr daty)

## 3.2 Ustawienia

Menu Ustawienia zawiera w sobie elementy konfiguracyjne aplikacji:

- Ustawienie eksportu do Siódemki
- Ustawienia eksportu do DPD
- Ustawienia eksportu do Elektronicznego Nadawcy Poczty Polskiej
- Ustawienia importu danych z Subiekta
- Wskazanie dostępu do Adobe Acrobat Reader
- Sterowanie metodą eksportu

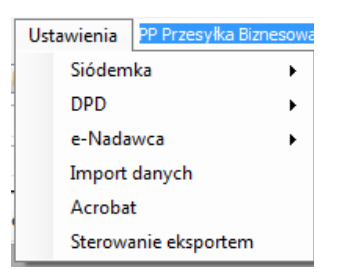

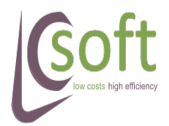

# 3.2.1 Siódemka

Menu Ustawienia → Siódemka umożliwia konfigurację eksportu do kuriera Siódemka za pomocą ich usługi WebService7 (API).

- Eksport parametry eksportu danych
- Wydruk parametry wydruku etykiet i dokumentów zamknięcia

| Ustawienia | DPD | •  | Eksport | C |
|------------|-----|----|---------|---|
| Siódemka   |     | Ek | sport   | ٦ |
| DPD        | •   | w  | ydruk   |   |

#### 3.2.1.1 Siódemka → Eksport

Po kliknięciu w tą pozycję zostanie wyświetlone okno pozwalające ustawić parametry eksportu danych i ich przetwarzania.

Okno zostało rozdzielone na dwie zakładki:

- WebService7 określająca parametry dostępu do API kuriera usługi WebService7
- Przetwarzanie określająca podstawowe parametry przetwarzania danych

| Ustawienia eksportu<br>WebService7 Przetwa | ı - Siodemka<br>rzanie                                  |                                            | <b>.</b>                             |
|--------------------------------------------|---------------------------------------------------------|--------------------------------------------|--------------------------------------|
| ff Kowal                                   | Numer klienta ff<br>Nazwisko ff                         |                                            | Klucz API<br>Numer konta             |
| Jan                                        | lmię<br>E-mail<br>Numer telefonu                        | Usługi dodatkowe                           | Odbiorca osoba fizvczna              |
| 112<br>Przelew •<br>Standard •             | Numer kuriera<br>Forma zwrotu pobrania<br>Rodzaj usługi | PD Brak  Potw. nadania E-mail Serwis Email | Odbiór własny     Odbiór/Nadanie PKP |
|                                            |                                                         | Serwis SMS                                 | 0 Składowanie                        |
|                                            | Zapisz                                                  | Anuluj                                     | ]                                    |

Ilustracja 5: Ustawienia eksportu do Siódemki - WebService7

Zakładka ta pozwala nam na ustawienie parametrów eksportu do aplikacji Siódemki – WebMobile7

Poszczególne pola oznaczają (pola które koniecznie trzeba uzupełnić zostały pokreślone):

- Numer klienta numer klienta Siódemki
- Nazwisko nazwisko osoby kontaktowej nadawcy

Imię –

**Imię –** imię osoby kontaktowej nadawcy

Strona 14

- E-mail adres e-mail osoby kontaktowej nadawcy
- **Numer telefonu** numer telefonu osoby kontaktowej nadawcy
- Numer kuriera numer kuriera podejmującego przesyłki od nadawcy
- Forma zwrotu pobrania określa formę w jakiej Siódemka ma nam przekazać kwotę pobrania, mamy do wyboru następujące formy
  - Przekaz pocztowy pobranie zostanie zwrócone przekazem pocztowym
  - Przelew bankowy pobranie zostanie zwrócone przelewem

| Przelew | - |
|---------|---|
| Przekaz |   |
| Przelew |   |
| NextDay |   |

- NextDay pobranie zostanie zwrócone przelewem w następnym dniu roboczym po doręczeniu
- <u>Klucz API</u> jest to klucz, pozwalający na komunikację za pomocą usługi WebService7. Klucz ten uzyskujemy od IT Siódemki, bez niego nie jest możliwy eksport danych.
- **<u>Numer konta</u>** numer konta bankowego na które ma być zwracane pobranie
- Usługi dodatkowe pola pozwalające na wybór usług, które będą dodawane do każdego listu przewozowego przygotowywanego przez aplikację

#### Zakładka Przetwarzanie

| Ustawienia eksportu - Siodemka                                                                                                    |                                                                                                    |
|----------------------------------------------------------------------------------------------------|----------------------------------------------------------------------------------------------------|
| WebService7 Przetwarzanie                                                                                                    |                                                                                                    |
| Ubezpieczenie<br>V Wartość brutto jako wart. ubezpieczenia<br>Stałe ubezpieczenie 1112<br>Dodatkowe ubezp.<br>Zwiększaj ubezpieczenie do wartości pobrania<br>Pobranie<br>Kwota pobrania z kredytu kupieckiego<br>Kwota pobrania z kwoty kredytu<br>Kredyty: 12 miesięcy  Pobierz dostępne | 11       Stała waga paczek         Image: Wpisuj numer faktury jako numer zewnętrzny         Image: Dodawaj numer faktury do opisu zawartości         Image: Stały opis zawartości         AUT/IMP |
|                                                                                                    |                                                                                                    |
| Karty: POS nr I 👻 Pobierz dostępne                                                                                                    |                                                                                                    |
| Zapisz                                                                                                    | Anuluj                                                                                                    |

przetwarzania

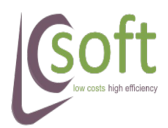

Zakładka ta pozwala nam na wybranie sposobu przetwarzania danych eksportowanych do kuriera.

Poszczególne pola oznaczają (pola które koniecznie trzeba uzupełnić zostały pokreślone):

- Wartość brutto jako wart. Ubezpieczenia po zaznaczeniu tego pola wartość brutto faktury będzie wstawiana jako wartość ubezpieczenia na liście przewozowym
- Stałe ubezpieczenie po zaznaczeniu checkbox'a i wpisaniu kwoty, będzie ona wstawiana jako stała wartość w polu ubezpieczenia na liście przewozowym

Stałe ubezpieczenie 5000

- pezpieczenie puuu
- Zwiększaj ubezpieczenie do wartości pobrania po zaznaczeniu tego pola wartość ubezpieczenia będzie automatycznie zwiększana do wartości pobrania
- K<u>wota pobrania z kredytu kupieckiego</u> po zaznaczeniu tego pola wartość do zapłaty (z pozycji Kredyt kupiecki) dokumentu będzie wstawiana w polu pobranie na liście przewozowym

| capiacono presionomi | 💛 0,0 /0 – | 0,00 📖   |
|----------------------|------------|----------|
| Kredyt kupiecki:     | 100,0 % =  | 238,14 🖩 |

 <u>Kwota pobrania z kwoty kredytu</u> – po zaznaczeniu tego pola wartość pobrania będzie równa kwocie w polu *Kredyt*.

| Kredyt - Za pobr 💌 | 100,0 % = | 238,14 🔢 |
|--------------------|-----------|----------|
|                    |           |          |

**UWAGA!!** - do prawidłowego działania niezbędne jest wybranie terminu płatności ze słownika kredytów na który aplikacja ma reagować.

 <u>Kredyty</u> – w tym polu należy wybrać pozycję która odpowiada przesyłkom pobraniowym. Po naciśnięciu przycisku *Pobierz dostępne* lista rozwijana zostanie zasilona wszystkimi możliwymi wartościami ze słownika kredytów.

| Kwot     | a pobrania z kwoty kredy | rtu              | Kred | lyt - Za pobr 💌 | . ا      |
|----------|--------------------------|------------------|------|-----------------|----------|
| Kredvtv: | Za pobraniem             | Pohierz dostenne | ٠    | Za pobraniem    | 0        |
| recujuj. | Za pobraniem             | Pobleiz dostępne |      | 3 miesiące      | 0        |
|          | 24 miesiące              |                  |      | 6 miesięcy      | <u> </u> |
|          | 3 miesiące<br>6 miesięcy |                  |      | 24 miesiące     | h -      |
|          |                          | Zanisz           |      |                 |          |

**UWAGA!!** - sposób konfiguracji listy dostępnych Kredytów w Subiekt GT znaleźć można na stronie producenta jak iw dziale FAQ.

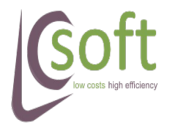

Strona 16

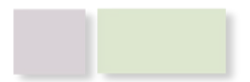

- <u>Kwota pobrania z kwoty karty</u> przesyłki pobraniowej będą tworzone do pozycji posiadających kwotę zapłaty kartą większą o 0, oraz przypisaną właściwą pozycją karty
- <u>Karty</u> po naciśnięci przycisku "Pobierz dostępne" lista rozwijana zostanie zasilona zdefiniowanymi w Subiekcie pozycjami do płatności kartą, która oznacza przesyłki pobraniowe
- <u>Stała waga paczek</u> po wpisaniu wagi, będzie ona dopisywana do każdego listu przewozowego
- Wpisuj numer faktury jako numer zewnętrzny opcja ta pozwala na wprowadzanie numeru dokumentu do numeru zewnętrznego listu przewozowego
- **Dodawaj numer faktury do opisu zawartości** opcja ta pozwala na wprowadzanie numeru faktury do opisu zawartości listu przewozowego
- Stały opis zawartości po zaznaczeniu checkbox'a i wpisaniu stałego opisu (np.: artykuły elektroniczne), będzie on wstawiany w każdym liście przewozowym

# 3.2.1.2 Siódemka $\rightarrow$ Wydruk

Klikając na manu Siódemka → Wydruk pojawi się okno konfiguracji wydruków (poniżej).

Okno te podzielone jest na dwie części:

- Lewa odpowiada za ustawienia wydruku dokumentu wydania paczek
- Prawa odpowiada za ustawienia wydruku listów i etykiet

Poszczególne pola oznaczają:

- Automatycznie wysyłaj na drukarkę po zaznaczeniu tego checkbox'a plik otrzymany z WebService7 zostanie automatycznie przesłany do drukarki (wymagany jest wybór drukarki)
- Nazwa drukarki w tym polu pojawia się nazwa wybranej drukarki
- **Wybierz** po naciśnięciu tego przycisku zostanie wyświetlone okno wyboru drukarki
- Format wydruku wybieramy tutaj format wydruku listu przewozowego w zależności od potrzeb

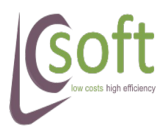

|   | ProstaPacz                                                                              | ka SGT v1.12                                                                                | low costs<br>high efficiency                     |
|---|-----------------------------------------------------------------------------------------|---------------------------------------------------------------------------------------------|--------------------------------------------------|
| • | Ustawienia wydruku - Siódemka                                                           |                                                                                             |                                                  |
|   | Dokument Wydania Paczek<br>Automatycznie wysyłaj na drukarkę<br>Format A4<br>Format PDF | Etykiety<br>Automatycznie wysyła<br>Format wydruku<br>List A4 w PDF C E<br>Etykiety w PDF E | aj na drukarkę<br>tykiety w PNG<br>tykiety w EPL |
|   | Nazwa drukarki<br>Wybierz<br>Zapi <u>s</u> z                                            | Nazwa drukarki                                                                              | Wybierz                                          |

Ilustracja 7: Okno konfiguracji wydruków Siódemki

Aby zapisać dokonane zmiany klikamy przycisk Zapisz.

# 3.2.2 Siódemka Internet Shipping

Aplikacja umożliwia eksport danych w postaci plików CSV obsługiwanych przez aplikację 7 Internet Shipping (7IS) dostępnej w ramach Oferty dla Przedsiębiorców.

| Ustawienia eksportu do 7IS                                                     |                                                                                  |
|--------------------------------------------------------------------------------|----------------------------------------------------------------------------------|
| Rodzaj usługi S 🗸                                                              | Ostawienia pobrania<br>Ostanie z kwoty kredytu                                   |
| llość paczek 1                                                                 | Nazwa kredytu 12 miesięcy -                                                      |
| Waga największej 20 [kg]<br>paczki                                             | Pobranie z kredytu kupieckiego                                                   |
| Pobieraj z dokumentu                                                           | Pobranie z kwoty karty Karty POS nr 2                                            |
| Wymiary Dł. Szer. Wys.<br>największej 10 11 12 [cm]<br>Usługi dodatkowe        | Sposób zwrotu N                                                                  |
| Potwierdzenie doręczenia email                                                 | Ubezpieczenie                                                                    |
| <ul> <li>Serwis EMAIL</li> <li>Serwis SMS</li> <li>Zwrot dokumentów</li> </ul> | <ul> <li>Idot stała kwota 1000 [zł]</li> <li>Równe wartości dokumentu</li> </ul> |
| Zapisz                                                                         | Anuluj                                                                           |

Ilustracja 8: Ustawienia eksportu do aplikacji 7 Internet Shipping

Ustawienia pozwalają na konfigurację parametrów dla każdej tworzonej przesyłki.

- Rodzaj usługi S Standard, ND10 usługa 7 NextDay 10:00, ND12 usługa 7 NextDay 12:00
- Ilość paczek ilość paczek w każdej tworzonej przesyłce

Waga największej paczki – waga największej paczki w przesyłce

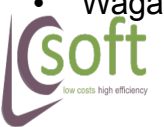

Strona 18

# high efficiency

- Pobieraj z dokumentu po zaznaczeniu tej opcji waga będzie ustalana na podstawie wagi towarów załączonych do dokumentu
- Wymiary największej paczki wymiary największej paczki w przesyłce
- Ustawienia pobrania pozwalają na wybór sposobu płatności, po wykryciu którego będzie ustawiana kwota pobrania
- Usługi dodatkowe wybór usług dodatkowych dostępnych w aplikacji IS
- Ubezpieczenie możliwość wyboru stałej kwoty ubezpieczenia, bądź ustawienie, że kwota ma być równa wartości eksportowanego dokumentu

#### 3.2.3 DPD

Menu Ustawienia  $\rightarrow$  DPD umożliwia konfigurację eksportu do kuriera DPD za pomocą ich usługi Web Service (API).

- Eksport parametry eksportu danych
- Wydruk parametry wydruku etykiet i dokumentów zamknięcia

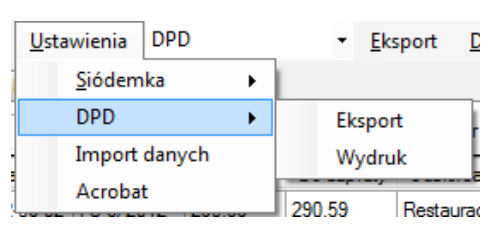

#### 3.2.3.1 DPD $\rightarrow$ Eksport

Po kliknięciu na pozycję Ustawienia  $\rightarrow$  DPD  $\rightarrow$  Eksportu zostanie otwarte okno z konfiguracją:

- parametrów eksportu do kuriera Web Service
- przetwarzania danych Przetwarzanie

| Ustawieni<br>WebService                                                            | ia eksportu - DPD<br>Przetwarzanie                                                                               |                                     |        | <b>—</b>                                                                                                    |
|------------------------------------------------------------------------------------|----------------------------------------------------------------------------------------------------|-------------------------------------|--------|----------------------------------------------------------------------------------------------------|
| Dane nad<br>Firma<br>Nazwisko<br>Miasto<br>Ulica<br>Kod poczt<br>Telefon<br>E-mail | awcy<br>Test_Company_name<br>Test_Sumame<br>Test_City<br>Test_Street<br>owy 01-485<br>123123456<br>test@test.com | Dane dostę<br>FID<br>Login<br>Hasło | pu     | Szablon usług<br>Odbiór osobisty w oddziałe DPD<br>Wszystkie przesyłki jako DOX<br>Wszystkie przesyłki tyłko do rąk własnych<br>Odprawa celna<br>Wszystkie przesyłki na paletach<br>Kurier wnosi paczki |
|                                                                                    |                                                                                                    | Zapisz                              | Anuluj | i                                                                                                    |

Ilustracja 9: Ustawienia eksportu DPD - Web Service

W tej zakładce mamy możliwość wprowadzenia następujących ustawień:

• Dane nadawcy – dane teleadresowe nadawcy przesyłek

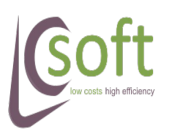

- **Firma** nazwa firmy
- Nazwisko nazwisko osoby kontaktowej
- Miasto miasto nadania paczek
- Ulica ulica nadawcy
- **Kod pocztowy** kod pocztowy nadawcy
- **Telefon** telefon kontaktowy do nadawcy
- E-mail adres poczty elektronicznej (kontaktowy)
- Dane dostępu dane dostępu do usługi Web Service DPD, otrzymać je można od firmy DPD.
  - FID zwany też numkat bądź MasterFID
  - login login do usługi Web Service DPD
  - Hasło hasło do usługi Web Service DPD
- Szablon usług tutaj można zaznaczyć usługi które mają być dodawane do każdego listu przewozowego

W zakładce tej można ustawić dodatkowe parametry przetwarzania danych z Subiekt GT

| Ustawienia eksportu - DPD               |                                                                |
|-----------------------------------------|----------------------------------------------------------------|
| WebService Przetwarzanie                |                                                                |
| Ubezpieczenie                           | 22 Stała waga paczek                                           |
| Wartość brutto jako wart. ubezpieczenia | Najpierw sprawdzaj wagę dokumentu                              |
| Dodatkowe ubezp.                        | Dodawaj numer dokumentu do opisu zawartości (Ref 1)            |
| Pobranie                                | Dodawaj numer końcowego dokumentu do opisu zawartości (Ref 1)  |
| Kwota pobrania z kredytu kupieckiego    | Dodawaj numer dokumentu źródłowego do opisu zawartości (Ref 1) |
| Kwota pobrania z kwoty kredytu          | ✓ Stały opis zawartości (Ref 1)                                |
| Kredyty: 24 miesiące 🔹 Pobierz dostępne | AUT/IMP                                                        |
| Kwota pobrania z płatności kartą        |                                                                |
| Karty: POS nr 2   Pobierz dostępne      |                                                                |
|                                         |                                                                |
|                                         | Zapisz Anuluj                                                  |

Ilustracja 10: Ustawienia eksportu DPD - przetwarzanie danych

- Wartość brutto jako wartość ubezpieczenia wartość brutto z faktury będzie wprowadzana jako wartość ubezpieczenia na listach przewozowych
- **Dodatkowe ubezp.** kwota dodatkowego ubezpieczenie dodawana do każdego listu przewozowego

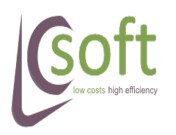

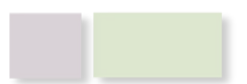

- **Dodawaj numer dokumentu do opisu zawartości (Ref 1)** po zaznaczeniu tej opcji numer dokumentu będzie dodawany do pola Ref 1 na liście przewozowym
- Dodawaj numer końcowego dokumentu do opisu zawartości (Ref 1) po zaznaczeniu tego pola do opisu zawartości na liście przewozowym, dodawany będzie numer dokumentu, który został utworzony na podstawie eksportowanego dokumentu
- Dodawaj numer dokumentu źródłowego do opisu zawartości (Ref 1) po zaznaczeniu tego pola, do opisu zawartości listu przewozowego, będzie dodawany numer dokumentu na którego podstawie był utworzony eksportowany dokument
- **Stały opis zawartości (Ref 1)** po zaznaczeniu tej opcji do pola Ref 1 na liście przewozowym dodawany będzie stały opis zawartości (np.: elektronika)
- K<u>wota pobrania z kredytu kupieckiego</u> po zaznaczeniu tego pola wartość do zapłaty (z pozycji Kredyt kupiecki) dokumentu będzie wstawiana w polu pobranie na liście przewozowym

| capiacono presionomi | 🤍 0,0 /0 –  | 0,00 📖   |
|----------------------|-------------|----------|
| Kredyt kupiecki:     | 🔘 100,0 % = | 238,14 📊 |

• <u>Kwota pobrania z kwoty kredytu</u> – po zaznaczeniu tego pola wartość pobrania będzie równa kwocie w polu *Kredyt*.

| Kredyt - Za pobr | • | 100,0 % = | 238,14 📊 |
|------------------|---|-----------|----------|

**UWAGA!!** - do prawidłowego działania niezbędne jest wybranie terminu płatności ze słownika kredytów na który aplikacja ma reagować.

 <u>Kredyty</u> – w tym polu należy wybrać pozycję która odpowiada przesyłkom pobraniowym. Po naciśnięciu przycisku *Pobierz dostępne* lista rozwijana zostanie zasilona wszystkimi możliwymi wartościami ze słownika kredytów.

| Kwot     | a pobrania z kwoty kre    | dytu             | Krec | lyt - Za pobr 🔻 |          |
|----------|---------------------------|------------------|------|-----------------|----------|
| Kredyty: | Za pobraniem              | Pobierz dostępne | •    | Za pobraniem    | 0        |
|          | Za pobraniem              |                  |      | 3 miesiące      | 0        |
|          | 24 miesiące<br>3 miesiace | L                |      | 6 miesięcy      | <u> </u> |
|          | 6 miesięcy                |                  | -    | 24 miesiące     |          |
|          |                           | - Zanisz         |      | . //            |          |

UWAGA!! - sposób konfiguracji listy dostępnych Kredytów w Subiekt GT znaleźć można na stronie producenta jak iw dziale FAQ.

 <u>Kwota pobrania z kwoty karty</u> – przesyłki pobraniowej będą tworzone do pozycji posiadających kwotę zapłaty kartą większą o 0, oraz przypisaną właściwą pozycją karty

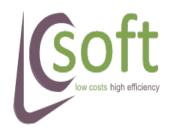

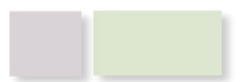

- <u>Karty</u> po naciśnięci przycisku "Pobierz dostępne" lista rozwijana zostanie zasilona zdefiniowanymi w Subiekcie pozycjami do płatności kartą, która oznacza przesyłki pobraniowe
- Stała waga paczek w tym polu należy wprowadzić stałą wagę dla wszystkich eksportowanych listów przewozowych
- **Najpierw sprawdzaj wagę dokumentu** po zaznaczeniu pola, aplikacja będzie wstawiać wagę towarów załączonych do dokumentu.

#### 3.2.3.2 DPD $\rightarrow$ Wydruk

W tym menu jest możliwość wybrania odpowiednich parametrów wydruku.

Okno podzielone zostało na ustawienia dotyczące wydruku dokumentu wydania (lewa strona) i listów przewozowych (prawa strona).

| Ustawienia wydruku -          | DPD                                          |                                       | ×                                                          |
|-------------------------------|----------------------------------------------|---------------------------------------|------------------------------------------------------------|
| Dokument wydania              | paczek                                       | Etykiety                              | no eksnorcie                                               |
| ✓ Wysyłaj automa ✓ Format PDF | tycznie na drukarkę<br>Format wydruku        | Wysyłaj automatyc<br>Format dokumentu | znie na drukarkę<br>Format wydruku                         |
|                               | A4 (laserowa)                                | PDF                                   | <ul> <li>A4 (laserowa)</li> <li>LBL (termiczna)</li> </ul> |
| Nazwa drukarki                | Bullzip PDF Printer <u>Wy</u> bierz drukarkę | Nazwa drukarki E                      | Bullzip PDF Printer<br><u>W</u> ybierz drukarkę            |
|                               | Zapisz                                       | Anuluj                                |                                                            |

Ilustracja 11: Okno konfiguracji wydruku DPD

Dla obu wydruków poszczególne pozycje odpowiadają za:

- Wysyłaj automatycznie na drukarkę po pobraniu wydruku z serwera DPD zostanie od automatycznie przesłany na wybraną drukarkę
- Format wydruku ustawienia dostępnych wydruków w Web Service DPD
- Wybierz drukarkę przycisk do wyboru drukarki na którą mają być przesyłane dokumenty pobrane z Web Service.
- Uruchamiaj wydruk po eksporcie włączenie procedury wydruku etykiety po wykonaniu eksportu dokumentu.

#### 3.2.4 Poczta Polska – e-Nadawca

Menu Ustawienia  $\rightarrow$  e-Nadawca pozwala na zdefiniowanie podstawowych parametrów współpracy z serwisem WebApi Poczty Polskiej.

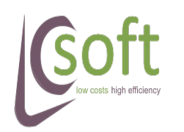

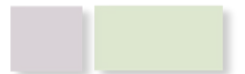

#### 3.2.4.1 E-Nadawca – Eksport

Okno to służy do konfiguracji stałych elementów przypisywanych do tworzonej przesyłki.

| Ocálec | D 11 13             | D 1    | 1             |                      | 1 |  |
|--------|---------------------|--------|---------------|----------------------|---|--|
| Ogoine | Przesyłka biznesowa | Растка | List polecony | Przesylka pobraniowa |   |  |
| Auto   |                     |        |               |                      |   |  |
| Auto   | nyzacja             | _      |               |                      |   |  |
| Logir  | n piotr@lcsoft.pl   |        |               |                      |   |  |
| Haek   |                     | - I -  |               |                      |   |  |
| ridan  |                     |        |               |                      |   |  |
|        |                     |        |               |                      |   |  |
|        |                     |        |               |                      |   |  |
| 1      |                     |        |               |                      |   |  |
|        |                     |        |               |                      |   |  |
|        |                     |        |               |                      |   |  |
|        |                     |        |               |                      |   |  |
|        |                     |        |               |                      |   |  |
|        |                     |        |               |                      |   |  |
|        |                     |        |               |                      |   |  |
|        |                     |        |               |                      |   |  |
|        |                     |        |               |                      |   |  |
|        |                     |        |               |                      |   |  |
|        |                     |        |               |                      |   |  |
|        |                     |        |               |                      |   |  |
|        |                     |        |               |                      |   |  |

Ilustracja 12: Okno ustawień pracy z e-Nadawcą

Poszczególne pola na formatce oznaczają:

- Login login do aplikacji Elektroniczny Nadawca.
- Hasło hasło do aplikacji Elektroniczny Nadawca.

Poszczególne zakładki pozwalają na konfigurację rodzajów metod eksportu, jako:

- Przesyłka biznesowa
- Paczka pocztowa
- List polecony
- Przesyłka pobraniowa

# PRZESYŁKA BIZNESOWA

|--|

- **Gabaryty** gabaryt, który będzie ustawiany dla każdej przygotowywanej przesyłki: XS, S, M. L. XL, XXL
- Stała waga waga przesyłki wyrażona w gramach, która będzie wstawiana do każdej przygotowywanej przesyłki. W przypadku umieszczenia wartości "0" na etykiecie nie będzie pojawiała się żadna waga.

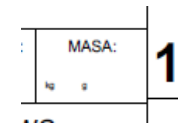

- **Sprawdzaj najpierw wagę dokumentu** po zaznaczeniu waga będzie ustawiana na podstawie sumy wagi towarów załączonych do dokumentu.
- Stała wartość przesyłki kwota w groszach, która będzie wstawiana jako deklarowana wartości do każdej przygotowywanej przesyłki.
- Deklarowana wartość z wartości faktury po zaznaczeniu checkbox'a do każdej przygotowywanej przesyłki będzie stawiana deklarowana wartość równa wartości dokumentu z Subiekta.
- **Dodaj numer dokumentu do opisu** po zaznaczeniu tej opcji do opisu zawartości będzie dodawany numer dokumentu z Subiekta.
- **Dodaj numer finalnego dokumentu do opisu –** wstawiany będzie numer dokumentu, który był utworzony na podstawie obecnego dokumentu.
- **Dodaj numer dokumentu źródłowego do opisu** wstawiany będzie numer dokumentu, na którego podstawie utworzony był obecny dokument.
- Opis zawartości stały opis, który będzie dodawany do każdego listu.
- **Pobranie z kredytu kupieckiego** po zaznaczeniu tej opcji, kwota pobrania będzie ustawiana z wartości kredytu kupieckiego ustawionego w Subiekcie.
- Pobranie z kwoty kredytu po zaznaczeniu tej opcji, kwota pobrania będzie ustawiana z wartości kredytu. Pobranie będzie zaznaczone tylko jeżeli nazwa kredytu w Subiekcie będzie taka sama jak w polu Nazwa kredytu.
- Nazwa kredytu nazwa kredytów dostępnych w Subiekcie.
- <u>Kwota pobrania z kwoty karty</u> przesyłki pobraniowej będą tworzone do pozycji posiadających kwotę zapłaty kartą większą o 0, oraz przypisaną właściwą pozycją karty
- <u>Karty</u> po naciśnięci przycisku "Pobierz dostępne" lista rozwijana zostanie zasilona zdefiniowanymi w Subiekcie pozycjami do płatności kartą, która oznacza przesyłki pobraniowe
- **Konto bankowe –** numer konta bankowego do zwrotu pobrania wstawianego do przesyłek pobraniowych.
- **Sposób zwrotu** sposób zwrotu kwoty pobrania.

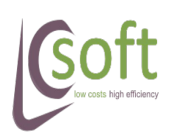

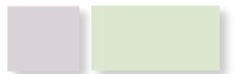

# high efficiency

- **Tytuł Przelewu** tytuł przelewu ze zwrotem pobrania. Do tytułu przelewu dostawiany jest zawsze numer obecnego dokumentu.
- **Sprawdzenie przesyłki przez odbiorcę –** zaznaczenie spowoduje włączenie usługi dla przesyłek pobraniowych.
- Ostrożnie po zaznaczeniu tej opcji w każdym przygotowywanym liście będzie włączona ta usługa.

# PACZKA POCZTOWA

| Ustawienia e-Nadawca                                                                                                    |                                                                                                    |
|----------------------------------------------------------------------------------------------------|----------------------------------------------------------------------------------------------------|
| Ogólne Przesyłka biznesowa Paczka List po                                                                                                    | olecony Przesylka pobraniowa                                                                                                    |
| <ul> <li>Zwrot Dosłanie</li> <li>Poste Restante</li> <li>Dla ocemniałych</li> <li>Egzemplarz biblioteczny</li> <li>Gabaryt:</li> <li>Ilość potwierdzeń odbioru</li> <li>Stała waga paczki [gr]</li> <li>Sprawdzaj najpierw wagę z dokumentu</li> <li>Stała wartość paczek [gr]</li> <li>Wartość z kwoty dokumentu</li> </ul> | <ul> <li>Dodaj numer dokumentu do opisu</li> <li>Dodawaj numer dokumentu finalnego do opisu</li> <li>Dodawan numer źródłoego dokumentu do opisu</li> <li>Stały opis zawartości</li> <li>paczka pocztowa</li> </ul> |
| Zapisz                                                                                                    | Anuluj                                                                                                    |

Ilustracja 14: Okno konfiguracji paczki pocztowej

- Zwrot dosłanie określenie usługi komplementarnej;
- Poste Restante określenie usługi komplementarnej;
- Dla ociemniałych określenie usługi komplementarnej;
- Egzemplarz biblioteczny określenie usługi komplementarnej;
- Gabaryt określenie gabarytu paczki (A / B);
- Ilość potwierdzeń odbioru określenie usługi komplementarnej'
- Stała waga określenie stałej wagi w gramach przypisywanej od paczki. Wstawienie wartości "0" oznacza brak deklaracji wagi (brak wyświetlania na etykiecie);
- Sprawdzaj najpierw wagę z dokumentu po zaznaczeniu tej opcji wstawiana będzie waga wyliczona z sumy wag towarów, które przypisane są do dokumentu;
- Stała wartość określenie stałej wartości paczki w groszach;

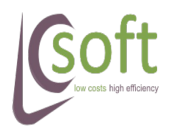

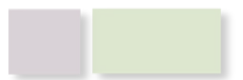

low costs

- high efficiency
- Wartość z kwoty dokumentu wartość przesyłki będzie ustalana na podstawie wartości z dokumentu;
- **Dodaj numer dokumentu do opisu** dodawanie numeru eksportowanego dokumentu do opisu zawartości paczki;
- **Dodawaj numer dokumentu finalnego do opisu** dodawanie numeru dokumentu, który był utworzony na podstawie obecnego dokumentu;
- **Dodawaj numer źródłowego dokumentu do opisu** dodawanie numeru dokumentu, na którego podstawie utworzony był obecny do opisu zawartości;
- Stały opis zawartości stały opis dodawany do każdej przesyłki;

#### LIST POLECONY

| Ustawienia             | e-Nadawca                                                                             |               |                                                                                                    | × |
|------------------------|---------------------------------------------------------------------------------------|---------------|----------------------------------------------------------------------------------------------------|---|
| Ogólne F               | Przesyłka biznesowa                                                                   | Paczka List p | t polecony Przesylka pobraniowa                                                                                                    |   |
| Pos<br>Dla<br>Egz<br>B | te Restante<br>ocemniałych<br>emplarz biblioteczny<br>Gabaryt:<br>Ilość potwierdzeń o | odbioru       | <ul> <li>Dodaj numer dokumentu do opisu</li> <li>Dodawaj numer finalnego dokumentu do opisu</li> <li>Dodawaj numer dokumentu źródłowego do opisu</li> <li>Stały opis zawartości</li> <li>List polecony</li> </ul> |   |
| 0                      | Stała waga pac                                                                        | zki [gr]      |                                                                                                    |   |
| Spra                   | awdzaj najpienw wagę                                                                  | z dokumentu   |                                                                                                    |   |
|                        |                                                                                       | Zapisz        | Anuluj                                                                                                    |   |

Ilustracja 15: Okno konfiguracji eksportu listu poleconego

- Poste Restante określenie usługi komplementarnej;
- Dla ociemniałych określenie usługi komplementarnej;
- Egzemplarz biblioteczny określenie usługi komplementarnej;
- Gabaryt określenie gabarytu paczki (A / B);
- Ilość potwierdzeń odbioru określenie usługi komplementarnej'
- Stała waga określenie stałej wagi w gramach przypisywanej od paczki. Wstawienie wartości "0" oznacza brak deklaracji wagi (brak wyświetlania na etykiecie);
- Sprawdzaj najpierw wagę z dokumentu po zaznaczeniu tej opcji wstawiana będzie waga wyliczona z sumy wag towarów, które przypisane są do dokumentu;

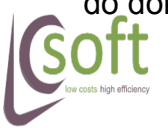

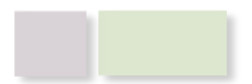

- **Dodaj numer dokumentu do opisu** dodawanie numeru eksportowanego dokumentu do opisu zawartości paczki;
- **Dodawaj numer finalnego dokumentu do opisu** dodawanie numeru dokumentu, który był utworzony na podstawie obecnego dokumentu;
- **Dodawaj numer dokumentu źródłowego do opisu** dodawanie numeru dokumentu, na którego podstawie utworzony był obecny do opisu zawartości;
- Stały opis zawartości stały opis dodawany do każdej przesyłki;

#### PRZESYŁKA POBRANIOWA

| Ustawienia e-Nadawca                           |                                                          | <b>×</b>                     |
|------------------------------------------------|----------------------------------------------------------|------------------------------|
| Ogólne Przesyłka biznesowa Paczka List polecom | y Przesylka pobr                                         | aniowa                       |
| B → Gabaryt:                                   | Ustawienia pobr                                          | ania                         |
| 2 Ilość potwierdzeń odbioru                    | <ul> <li>Pobranie z kr</li> <li>Nazwa kredytu</li> </ul> | woty kredytu<br>6 miesięcy 👻 |
| 3000 Stała waga paczki [gr]                    | Pobranie z kr                                            | redytu kupieckiego           |
| Dprawdzaj najpierw wagę z dokumentu            | Pobranie z ku                                            | woty karty                   |
| Poste Restante                                 | Karty                                                    | POS nr 1 👻                   |
| 2000 Stała wartość paczek [gr]                 |                                                          |                              |
| Wartość z kwoty dokumentu                      | Konto bankowe                                            | 63101010100165932222200000   |
| Dodaj numer dokumentu do opisu                 | Sposób zwrotu                                            | RACHUNEK_BANK( -             |
| Dodawaj numer finalnego dokumentu do opisu     | Tytuł przelewu                                           | tytul pobranie               |
| Dodawaj numer dokumentu źródłowego do opisu    | Sprawdzenie                                              | e przesyłki przez odbiorcę   |
| opis                                           | Ostrożnie                                                |                              |
|                                                |                                                          |                              |
|                                                |                                                          |                              |
| Zapisz                                         | Anuluj                                                   |                              |
|                                                |                                                          |                              |

Ilustracja 16: Okno konfiguracja eksportu jako przesyłka pobraniowa

- Gabaryty gabaryt, który będzie ustawiany dla każdej przygotowywanej przesyłki (A / B)
- Ilość potwierdzeń odbioru określenie usługi komplementarnej
- Stała waga paczki waga przesyłki wyrażona w gramach, która będzie wstawiana do każdej przygotowywanej przesyłki. W przypadku umieszczenia wartości "0" na etykiecie nie będzie pojawiała się żadna waga.

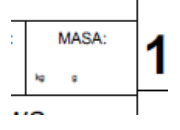

- **Sprawdzaj najpierw wagę dokumentu** po zaznaczeniu waga będzie ustawiana na podstawie sumy wagi towarów załączonych do dokumentu.
- Poste Restante określenie usługi komplementarnej

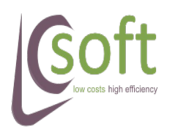

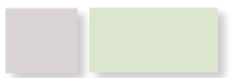

- **Stała wartość paczek** kwota w groszach, która będzie wstawiana jako deklarowana wartości do każdej przygotowywanej przesyłki.
- Wartość z kwoty dokumentu po zaznaczeniu checkbox'a do każdej przygotowywanej przesyłki będzie stawiana deklarowana wartość równa wartości dokumentu z Subiekta.
- **Dodaj numer dokumentu do opisu** po zaznaczeniu tej opcji do opisu zawartości będzie dodawany numer dokumentu z Subiekta.
- **Dodaj numer finalnego dokumentu do opisu –** wstawiany będzie numer dokumentu, który był utworzony na podstawie obecnego dokumentu.
- **Dodaj numer dokumentu źródłowego do opisu** wstawiany będzie numer dokumentu, na którego podstawie utworzony był obecny dokument.
- Stały opis zawartości stały opis, który będzie dodawany do każdego listu.
- **Pobranie z kredytu kupieckiego** po zaznaczeniu tej opcji, kwota pobrania będzie ustawiana z wartości kredytu kupieckiego ustawionego w Subiekcie.
- Pobranie z kwoty kredytu po zaznaczeniu tej opcji, kwota pobrania będzie ustawiana z wartości kredytu. Pobranie będzie zaznaczone tylko jeżeli nazwa kredytu w Subiekcie będzie taka sama jak w polu Nazwa kredytu.
- Nazwa kredytu nazwa kredytów dostępnych w Subiekcie.
- <u>Kwota pobrania z kwoty karty</u> przesyłki pobraniowej będą tworzone do pozycji posiadających kwotę zapłaty kartą większą o 0, oraz przypisaną właściwą pozycją karty
- <u>Karty</u> po naciśnięci przycisku "Pobierz dostępne" lista rozwijana zostanie zasilona zdefiniowanymi w Subiekcie pozycjami do płatności kartą, która oznacza przesyłki pobraniowe
- **Konto bankowe –** numer konta bankowego do zwrotu pobrania wstawianego do przesyłek pobraniowych.
- **Sposób zwrotu** sposób zwrotu kwoty pobrania.
- **Tytuł Przelewu** tytuł przelewu ze zwrotem pobrania. Do tytułu przelewu dostawiany jest zawsze numer obecnego dokumentu.
- **Sprawdzenie przesyłki przez odbiorcę –** zaznaczenie spowoduje włączenie usługi dla przesyłek pobraniowych.
- Ostrożnie po zaznaczeniu tej opcji w każdym przygotowywanym liście będzie włączona ta usługa.

#### 3.2.4.2 E-Nadawca – wydruk

Menu to pozwala na skonfigurowanie podstawowych parametrów wydruku dokumentów.

W związku z tym, że każdy rodzaj dokumentu (list polecony, paczka pocztowa, przesyłka biznesowa) może posiadać odrębny format wydruku, to konfiguracja odbywa się dla każdego rodzaju oddzielnie.

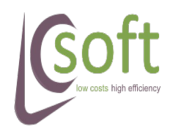

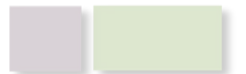

| Prostal                                  | Paczka SGT v1.12 low conhig           | sts<br>h effic |
|------------------------------------------|---------------------------------------|----------------|
| Ustawienia wydruku e-Nadawca             |                                       | ×              |
| Uruchamiaj wydruk po eskporcie dokumentu |                                       |                |
| Przesyłka biznesowa                      | Paczka pocztowa                       |                |
| Automatycznie drukuj listy przewozowe    | Automatycznie drukuj listy przewozowe |                |
| Drukarka listów Bullzip PDF Printer      | Drukarka listów Bullzip PDF Printer   | -              |
| Przesyłka pobraniowa                     | List polecony                         |                |
| Automatycznie drukuj listy przewozowe    | Automatycznie drukuj listy przewozowe |                |
| Drukarka listów Bullzip PDF Printer      | ✓ Drukarka listów Bullzip PDF Printer | -              |
| Dokument przekazania paczek              |                                       |                |
| Automatycznie drukuj zamykane listy      |                                       |                |
| Drukarka list Bullzip PDF Printer        | <b>•</b>                              |                |
|                                          |                                       |                |
| Zap                                      | isz Anuluj                            |                |

Ilustracja 17: Okno konfiguracji wydruku z e-Nadawcy

Poszczególne pola oznaczają:

- Uruchamiaj wydruk po eksporcie dokumentu opcja pozwala wybrać czy po wykonaniu eksportu dokumentu ma być automatycznie uruchamiany wydruk dokumentu
- Automatycznie drukuj listy przewozowe po pobraniu dokumentu z serwera Poczty Polskiej wydruk będzie automatycznie przekazywany do wybranej drukarki.
- **Drukarka listów –** lista z zainstalowanymi na komputerze drukarkami. Należy wybrać drukarkę na której ma się odbywać wydruk etykiet adresowych.
- Automatycznie drukuj zamykane listy po zaznaczeniu tej opcji po pobraniu dokumentu zamknięcia będzie on automatycznie przekazywany do wybranej drukarki.
- **Drukarka list** lista z zainstalowanymi na komputerze drukarkami. Należy wybrać drukarkę na której ma się odbywać wydruk listy wysyłkowej.

#### 3.2.5 SendIt CSV

Za pomocą aplikacji możliwy jest eksport danych do pliku w formacie CSV obsługiwanym przez portal Sendlt.

W menu Ustawienia  $\rightarrow$  Sendlt CSV  $\rightarrow$  Eksport znajdują się do dyspozycji opcje pozwalające na konfigurację eksportu i wybór parametrów, które będą automatycznie uzupełniane dla każdej pozycji.

Pierwsza zakładka ustawień pozwala nam na zdefiniowanie adresu nadawcy wymaganego przez Sendlt.

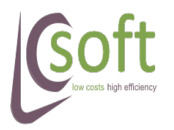

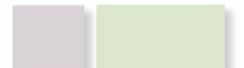

| Pro            | staPaczka SGT v1.12         | low costs<br>high efficiency |
|----------------|-----------------------------|------------------------------|
| 🖳 Ustawienia e | ksportu do SendIt           | ×                            |
| Nadawca Para   | ametry Usługi Powiadomienia |                              |
| Nazwa          | LC SOFT                     |                              |
| Adres          | Gołuchowska 7/44            |                              |
| Kod pocztowy   | 01-845                      |                              |
| Miasto         | Warszawa                    |                              |
| Telefon        | 600600600                   |                              |
| E-mail         | piotr@lcsoft.pl             |                              |
| Os. kontakt.   | Piotr Taraszkiewicz         |                              |
|                | Zapisz Anuluj               |                              |
| Ilustraci      | a 18 <sup>.</sup> Ustawiej  | nia                          |

nadawcy w plikach CSV Sendlt

Zakładka "Parametry" pozwala nam na ustawienie podstawowych parametrów usługi.

| 🖳 Usta                                           | wienia eksportu do Ser                                                     | ndIt               |                       |  |  |  |  |
|--------------------------------------------------|----------------------------------------------------------------------------|--------------------|-----------------------|--|--|--|--|
| Nadaw                                            | ca Parametry Usługi                                                        | Powiad             | omienia               |  |  |  |  |
|                                                  | Wyliczaj wagę z dokume                                                     | ntu                |                       |  |  |  |  |
| 0                                                | II. kopert                                                                 | 0                  | II. paczek do 30 kg   |  |  |  |  |
| 2                                                | II. paczek do 5 kg                                                         | 0                  | II. paczek do 50 kg   |  |  |  |  |
| 0                                                | II. paczek do 10 kg                                                        | 0                  | II. paczek do 70 kg   |  |  |  |  |
| 0                                                | II. paczek do 20 kg                                                        | DPD                | ✓ Rodzaj kuriera      |  |  |  |  |
| zawart                                           | zawartość Opis zawartości                                                  |                    |                       |  |  |  |  |
| <ul><li>✓ Do</li><li>✓ Do</li><li>✓ Do</li></ul> | daj numer dokumentu<br>daj numer dokumentu źró<br>daj numer dokumentu fina | idłowego<br>alnego |                       |  |  |  |  |
|                                                  | Zapisz Anuluj .::                                                          |                    |                       |  |  |  |  |
| ustra<br>arar                                    | acja 19:<br>netrów usłu                                                    | (<br>qi w          | Okno wyboru<br>Sendlt |  |  |  |  |

- Wyliczaj wagę z dokumentu po zaznaczeniu tej opcji waga paczki będzie ustawiana w zależności od wagi towarów załączonych do dokumentu.
- Komentarz fraza dodawana do każdej pozycji w kolumnie "Comment"
- Opis zawartości stała fraza dodawana do każdej pozycji w kolumnie "Content"
- Dodawaj numer dokumentu dodawanie numeru eksportowanego dokumentu do opisu zawartości

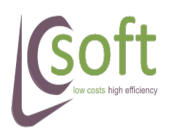

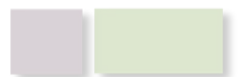

- Dodawaj numer dokumentu źródłowego do każdej pozycji dodawany będzie numer dokumentu na którego podstawie był utworzony obecny dokument.
- Dodawaj numer dokumentu docelowego do każdej pozycji dodawany będzie dokument utworzony na podstawie obecnego dokumentu

Zakładka "Usługi" pozwala na konfigurację usług podstawowych.

| 🖳 Ustawienia eksportu do SendIt                                                                                                    |  |
|----------------------------------------------------------------------------------------------------|--|
| Nadawca Parametry Usługi Powiadomienia                                                                                                    |  |
| Pobranie (COD)                                                                                                    |  |
| Pobranie z kwoty kredytu Kredyty 12 miesięcy •                                                                                                    |  |
| Pobranie z kwoty karty Karty POS nr 1 +                                                                                                    |  |
| Pobranie z kredytu kupieckiego                                                                                                    |  |
| Ubezpieczenie<br>Stała kwota 1000 [zł]<br>Równe wartości dokumentu<br>Odbiór własny<br>Doręczenie do rąk własnych Dostawa do terminala<br>Zwrot dokumentów<br>Dostawa w 24h |  |
| Zapisz Anuluj                                                                                                    |  |

- Pobranie (COD) możliwość określenia z jakiej pozycji dokumentu (Kredyt kupiecki, Kwota kredytu, Kwota karty) ma być brana kwota pobrania, oraz na jakie wartości wybrane w Subiekcie ma reagować program (pobranie będzie tworzone tylko dla dokumentów posiadających przypisaną daną pozycję oraz kwotę większą od 0)
- Ubezpieczenie opcja pozwala na określenie czy kwota ubezpieczenia ma być stała dla każdej tworzonej przesyłki, czy ma być obliczana dynamicznie na podstawie wartości pobranego z Subiekta dokumentu

Ostatnia zakładka pozwala na wybór powiadomień, które mają być zaznaczane dla każdej pozycji w eksportowanym do SendIt pliku.

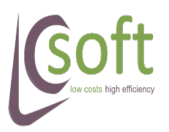

| ProstaPaczka                                                                                                    | low costs<br>high efficiency                                                                                                    |     |
|----------------------------------------------------------------------------------------------------|----------------------------------------------------------------------------------------------------|-----|
| 🖳 Ustawienia eksportu do SendIt                                                                                                    | <b>—</b>                                                                                                    | 3   |
| Nadawca Parametry Usługi Por                                                                                                    | wiadomienia                                                                                                    | _   |
| <ul> <li>Powiadomienia nadawcy</li> <li>SMS odbiór od nadawcy</li> <li>SMS wydanie kurierowi</li> <li>SMS awizowanie</li> <li>SMS doręczenie</li> <li>SMS odmowa przyjęcia</li> <li>EMAIL odbiór od nadawcy</li> <li>EMAIL wydanie kurierowi</li> <li>EMAIL awizowanie</li> <li>EMAIL doręczenie</li> <li>EMAIL doręczenie</li> <li>EMAIL odmowa przyjęcia</li> </ul> | Powiadomienia odbiorcy<br>SMS odbiór od nadawcy<br>SMS wydanie kurierowi<br>SMS awizowanie<br>SMS doręczenie<br>SMS odmowa przyjęcia<br>EMAIL odbiór od nadawcy<br>EMAIL wydanie kurierowi<br>EMAIL awizowanie<br>EMAIL doręczenie<br>EMAIL doręczenie<br>EMAIL odmowa przyjęcia |     |
|                                                                                                    |                                                                                                    | -   |
| Zapisz                                                                                                    | Anuluj                                                                                                    | .a. |

Ilustracja 20: Konfiguracja powiadomień w SendIt

# 3.2.6 Import danych

Po kliknięciu na pozycję menu Ustawienia → Import danych zostanie otwarte okno pozwalające na konfigurację podstawowych parametrów niezbędnych do prawidłowego odczytu danych o dokumentach.

| Baza danych - Subiekt                                                                                                    |                                                                 |                 |                                                                                                    | <b>—</b> ×- |
|----------------------------------------------------------------------------------------------------|-----------------------------------------------------------------|-----------------|----------------------------------------------------------------------------------------------------|-------------|
| Dostęp do bazy<br>Serwer 192.168.1.106\INSERTGT<br>Użytkownik sa<br>Hasło<br>Baza danych                                        | ver 192.168.1.106\INSERTGT <   nik sa   sło   rch   cst2   Test |                 | Importuj dokumenty<br>Faktury Sprzedaży (FS)<br>Paragony Imienne (PA)<br>Zamówienie od klienta (ZK)<br>Wydanie magażynowe (WZ)<br>Zamówienie od dostawcy (ZD)<br>Przyjęcie magażynowe (PZ)<br>Kolejność adresów<br>Pierwszy Dostawy |             |
| Zapisuj w polu dodatkowym     Dodaj                                                                                             | DEL                                                             | Drugi<br>Trzeci | Glowny<br>Brak                                                                                                    | <u> </u>    |
| Nazwa         Dokum         Pole           NUMER_LP         PA         pwd_Tekst01           pac         ZK         pwd_Tekst01 |                                                                 |                 |                                                                                                    |             |
| Zapisz                                                                                                    |                                                                 | Anuluj          |                                                                                                    |             |

Ilustracja 21: Okno ustawień importu z bazy Subiekt GT

Poszczególne obszary odpowiadają za:

 Dostęp do bazy – pozwala na określenie parametrów dostępu do bazy danych Subiekta. Sposoby poznania tych parametrów bliżej opisane zostały w FAQ

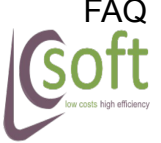

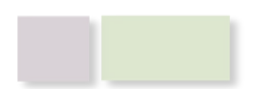

#### low costs high efficiency

 Serwer – serwer bazy danych. Jeżeli baza zainstalowana jest na lokalnym komputerze (tym samym co aplikacja) to domyślną wartością jest: (local)\INSERTGT

Po naciśnięciu przycisku << zostanie uruchomiona procedura odpytująca o dostępne dla komputera bazy danych. Odnalezione bazy zostaną wyświetlone w osobnym oknie.

| 🖳 Wybierz serwer       |                  | <b>X</b> |
|------------------------|------------------|----------|
| Lista znalezionych se  | rwerów:          |          |
| Serwer                 | Instancja        | Wersja   |
|                        |                  |          |
|                        |                  |          |
|                        |                  |          |
|                        |                  |          |
|                        |                  |          |
| L                      |                  |          |
| (kliknij dwukrotnie ab | y wybrać serwer) |          |

Aby wybrać pozycję należy dwukrotnie kliknąć myszką na jej nazwie.

Zastrzega się że nie wszystkie serwery mogą zostać odnalezione. Wyniki wyszukiwania zależą od ustawień sieci / bazy danych.

- Użytkownik użytkownik bazy danych (nie należy mylić z użytkownikiem w aplikacji
- Hasło hasło dostępu do bazy danych (nie należy mylić z hasłem do aplikacji)
- Baza danych nazwa bazy danych (może być wyświetlana przy uruchamianiu Subiekta.

Jeżeli uzupełniliśmy pozostałe wartości za pomocą przycisku << możemy pobrać listę baz danych udostępnionych użytkownikowi na danym serwerze. Odnalezione bazy zostaną dodane do listy rozwijanej:

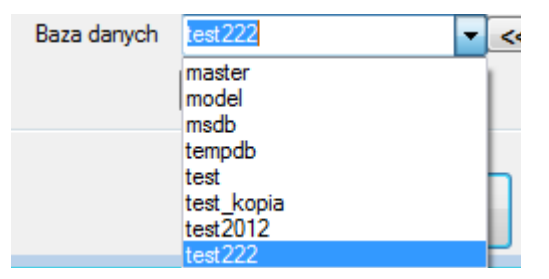

- Importuj dokumenty
  - Faktury Sprzedaży (FS) po zaznaczeniu importowane będą faktury sprzedaży wystawione w Subiekcie
  - Paragony imienne (PA) po zaznaczeniu importowane będą faktury sprzedaży wystawiane w Subiekcie

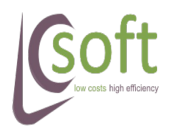

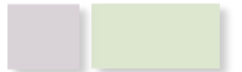

- Zamówienie od klienta (ZK) po zaznaczeniu importowane będą zamówienia od klientów. Można je ograniczyć tylko do zamówień zrealizowanych zaznaczając checkbox Tylko zrealizowane
- Wydanie magazynowe (WZ) po zaznaczeniu będą widoczne dokumenty WZ. Możliwość generowania przesyłek pobraniowych dla tych dokumentów jest ograniczona.
- Przyjęcia magazynowe (PZ) po zaznaczeniu będą widoczne dokumenty PZ. Możliwość generowania przesyłek pobraniowych dla tych dokumentów jest ograniczona.
- Zamówienie od dostawcy (ZD) po zaznaczeniu będą widoczne dokumenty ZD. Możliwość generowania przesyłek pobraniowych dla tych dokumentów jest ograniczona.
- Kolejność adresów możliwość priorytetyzacji adresów zapisywanych w Subiekcie
- **Zapisywanie numeru nadawczego** numer nadawczy przydzielony do pozycji po wykonaniu eksportu może być zapisywany do bazy Subiekta:
  - Nie zapisuj numeru numer nie będzie zapisywany w Subiekcie
  - Zapisuj w uwagach numer będzie zapisywany w uwagach eksportowanego dokumentu
  - Zapisuj w polu dodatkowym numer będzie zapisywany w wybranym (dla danego dokumentu) polu dodatkowym

# ZAPISYWANIE W POLU DODATKOWYM

Aby ustawić zapisywanie numeru w polu dodatkowym należy:

- 1. Kliknąć na opcję "Zapisuj w polu dodatkowym"
- 2. Ustawić pole dodatkowe, w którym ma być zapisywany numer nadawczy wykonując następujące kroki:
  - Wybrać z listy rozwijanej jeden z dostępnych dokumentów: FS, PA, PZ, WZ, ZD lub ZK;

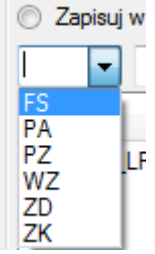

 Po wybraniu dokumentu z następnej listy rozwijanej

możemy wybrać przypisane (w Subiekcie) do danego dokumentu pole własne o typie **TEKSTOWYM** (pola innego rodzaju nie będą wyświetlane)

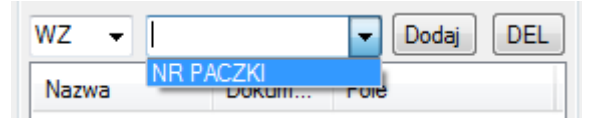

• Nacisnąć klawisz **Dodaj** – w polu poniżej pojawi się nowy wiersz

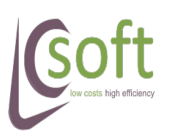

| WZ 👻 NR PA | ACZKI | ▼ Dodaj DEL |
|------------|-------|-------------|
| Nazwa      | Dokum | Pole        |
| NUMER_LP   | PA    | pwd_Tekst01 |
| pac        | ZK    | pwd_Tekst01 |
| NR PACZKI  | WZ    | pwd_Tekst01 |

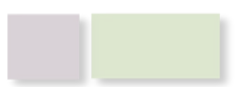

Aby usunąć pole z listy należy zaznaczyć je i nacisnąć klawisz DEL.

**UWAGA!!** Dla danego rodzaju dokumentu można przypisać tylko jedno pole dodatkowe. Jeżeli ponownie będziemy chcieli przypisać pole dla istniejącego dokumentu, to poprzedni wpis zostanie zastąpiony.

#### 3.2.7 Acrobat

Klikając na to menu ustawiamy ścieżkę dostępu do aplikacji Adobe Acrobat Reader.

Przy uruchomieniu aplikacja automatycznie będzie podejmować próbę wykrycia czy aplikacja Acrobat Reader została zainstalowana na komputerze – jeżeli nie zostanie odnaleziona będzie konieczne ustawienie ręczne.

| 🖳 Ustawienia - Acrobat Re               | ader 🔀                                   |  |  |  |  |
|-----------------------------------------|------------------------------------------|--|--|--|--|
| C:\Program Files (x86)\Adob             | e\Reader 10.0\Reader\Ac                  |  |  |  |  |
| Wybierz katalog                         |                                          |  |  |  |  |
|                                         |                                          |  |  |  |  |
| Zapisz                                  | Anuluj                                   |  |  |  |  |
| llustracja 22: Okno<br>dostępu do Adobe | konfiguracji ścieżki<br>Acrobat Reader w |  |  |  |  |

ProstaPaczka

W celu wskazania ścieżki:

- 1. Należy kliknąć w przycisk Wybierz katalog
- 2. Należy wskazać miejsce zainstalowania Acrobat Readera domyślnie jest to *C:\Program Files\Adobe\Reader 9.0\Reader*

| •• Otwieranie   | be 1    | Reader 10.0                     | h Pondor h     | - 4           | Perser Tukaji Reader | <b>—</b> × |
|-----------------|---------|---------------------------------|----------------|---------------|----------------------|------------|
| Add             | be i    | <ul> <li>Reader 10.0</li> </ul> | • Reader •     | • • • • • • • | Przeszukuj: Redder   | كر         |
| Organizuj 👻 Nov | wy fo   | lder                            |                |               | HII -                |            |
| 📤 Google Drive  | ^       | Nazwa                           | <u>^</u>       |               | Data modyfikacji     | Тур        |
| ы Firma         |         | 👪 AIR                           |                |               | 2012-05-17 12:24     | Folder pli |
|                 |         | Brows                           | ser            |               | 2012-05-17 12:24     | Folder pli |
| Biblioteki      |         | IDTen                           | nplates        |               | 2012-05-17 12:24     | Folder pli |
| Dokumenty       |         | Javaso                          | cripts         |               | 2012-05-17 12:25     | Folder pli |
| Git .           |         | 🍑 Legal                         |                |               | 2012-05-17 12:24     | Folder pli |
| a) Muzyka       |         | 🎳 plug_i                        | ins            |               | 2012-05-17 12:25     | Folder pli |
| B Dbrazy        |         | 퉬 plug_i                        | ins3d          |               | 2012-05-17 12:25     | Folder pli |
| Vvideo          | Wideo E | Servic                          | es             |               | 2012-05-17 12:25     | Folder pli |
|                 |         | SPPlu                           | igins          |               | 2012-05-17 12:25     | Folder pli |
| 🥶 Grupa domowa  |         | Tracket                         | er             |               | 2012-05-17 12:24     | Folder pli |
|                 |         | 64BitN                          | MAPIBroker.exe |               | 2012-04-03 22:53     | Aplikacja  |
| Komputer        | - 11    | S A3DU                          | tils.dll       |               | 2012-04-04 07:53     | Rozszerze  |
| Windows (C:)    | _       | ACE.d                           | 911            |               | 2011-06-06 12:55     | Rozszerze  |
| 年 Sieć          | -       | < Acrop                         | Prakar ava     |               | 2012 04 04 07.52     | Antibaria  |
|                 | Nazw    | a pliku: Acro                   | oRd32.exe      |               |                      | -          |
|                 |         |                                 |                |               | Otwórz 👻             | Anuluj     |
| lustracia       |         | 23                              | Okno           | WS            | kazania              | nliki      |

nustracja 23: Okno wskazania pil wykonywalnego Adobe Acrobat Reader

3. Kliknąć przycisk **Otwórz** a następnie **Zapisz** 

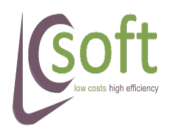

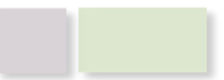

#### 3.2.8 Sterowanie eksportem

Funkcjonalność ta przygotowana została dla użytkowników, którzy w samym Subiekcie (za pomocą pól dodatkowych) chcą określać sposób eksportu danego dokumentu.

| 🖳 Ustav       | wienia kontroli eks  | portu                                                                    | ×        |
|---------------|----------------------|--------------------------------------------------------------------------|----------|
| 🔲 Uży         | ywaj sterowania eksj | portem za pomocą pól dodatkowych                                         |          |
| Wyb           | ierz rodzaj dokumen  | u ZK 🗸                                                                   |          |
| Wybier        | z pole dla dokument  | u: WYSYLKA 👻                                                             |          |
| Wybran        | no pole: WYSYLKA, f  | ypu: SQL, kolumna: pwd_Fk01.<br>w Nazwa EBOM of Wiasony WHERE ow Slowpik | ы        |
| JELEC         | I. SELECT SW_Id, S   |                                                                          |          |
|               | Metoda eksportu      | Wartosc pola                                                             | Â.       |
| ►             | DPD                  | ·                                                                        |          |
|               | PP List Polecony     |                                                                          | =        |
|               | PP List Polecony     |                                                                          |          |
|               | PP Paczka Ekon       | poczta paczka 🔹                                                          |          |
|               | PP Paczka Priory     | · · · · · · · · · · · · · · · · · · ·                                    | <b>.</b> |
| Wy<br>przypis | vczyść<br>sane pole  | Zapisz sterowanie dla<br>dokumentu Zamknij                               |          |

*Ilustracja 24: Okno konfiguracji sterowania eksportem dokumentu* 

Po przypisaniu w Subiekcie do dokumentu pola własnego (tekstowego, słownikowego lub SQL) możemy przystąpić do konfiguracji eksportu.

 W pierwszej kolejności należy wybrać rodzaj dokumentu, który chcemy skonfigurować z listy rozwijanej "Wybierz rodzaj dokumentu"

| Wybierz rodzaj dokumentu    | ZK -     |
|-----------------------------|----------|
| Wybierz pole dla dokumentu: | FS<br>PA |
|                             | WZ<br>ZD |
|                             | ZK       |

2. Z listy rozwijanej **"Wybierz pole dla dokumentu"** wybieramy pole dodatkowe (musi być przypisane w aplikacji Subiekt GT). Wyświetlony zostanie spis wszystkich dostępny metod eksportu

| Wybierz rodzaj dokumentu    | ZK -           |
|-----------------------------|----------------|
| Wybierz pole dla dokumentu: | -              |
|                             | pac<br>WYSYLKA |

3. Dla każdej metody eksportu można wybrać pozycję ze słownika, po rozpoznaniu której ma nastąpić eksport daną metodą

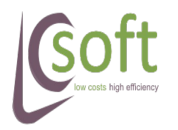

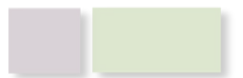

|   | ProstaPaczka                                                                                                    | a SGT v1.12                              |         | low costs<br>high efficiency |
|---|----------------------------------------------------------------------------------------------------|------------------------------------------|---------|------------------------------|
|   | Metoda eksportu                                                                                                    | Wartość pola                             | *       |                              |
|   | ProstaPacz<br>Metoda eksportu<br>PP Paczka Priorytetowa<br>PP Pobraniowa Ekonomiczna<br>PP Pobraniowa Ekonomiczna<br>PP Pobraniowa Priorytetowa<br>Siódemka<br>Vyczyść |                                          | -       |                              |
| Þ | PP Przesyłka Biznesowa                                                                                                    | &ka                                      | -       |                              |
|   | PP Pobraniowa Ekonomiczna                                                                                                    | &ka<br>dod                               |         |                              |
|   | PP Pobraniowa Priorytetowa                                                                                                    | poczta paczka                            | =       |                              |
|   | Siódemka                                                                                                    | poczta list polecony<br>paczka priorytet | -       |                              |
| W | /yczyść Zapisz st                                                                                                    | biznesowa paczka                         | Zamknii |                              |

Ilustracja 25: Przypisanie metody do pozycji słownika Subiekt GT

4. Po zakończeniu przypisywania klikamy na przycisk **Zapisz sterowanie dla dokumentu** – po zapisaniu wyświetli się komunikat

| Dodawanie konfiguracji                                                                   | <b>_</b> |
|------------------------------------------------------------------------------------------|----------|
| Dodano ustawienia dla danego dokumentu, możesz rozp<br>konfigurację kolejnego dokumentu. | ocząć    |
|                                                                                          | ОК       |

Dla każdej pozycji słownika można przypisać tylko jedną metodę eksportu – jeżeli pozycja będzie przypisana dwa razy to wyświetli się komunikat błędu.

Aby usunąć sterowanie dla danej metody wystarczy ją zaznaczyć i kliknąć na przycisk **Wyczyść przypisane pole**.

**UWAGA!!!** Aby uaktywnić sterowanie wystarczy zaznaczyć opcję **Używaj** sterowania eksportem za pomocą pól dodatkowych i kliknąć przycisk Zamknij.

Po zmianie opcji nie należy używać przycisku "Zapisz sterowanie dla dokumentu".

# 3.3 Eksport

Menu służy do eksportowania danych do kuriera. Eksport rozumiany jest jako nadanie numeru listu przewozowego.

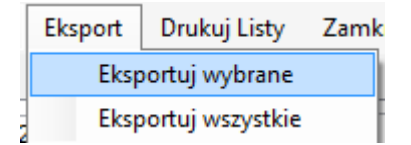

Eksport wykonywany jest do kuriera wybranego z listy rozwijanej:

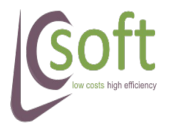

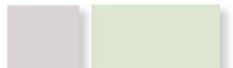

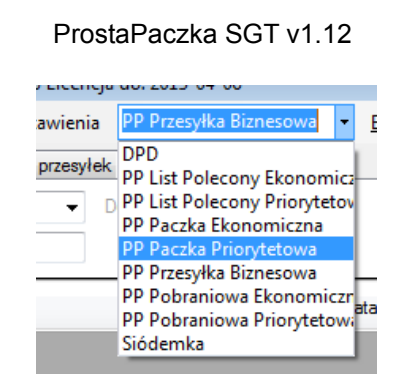

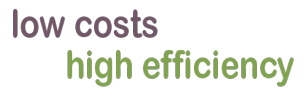

Dopuszcza się eksport tylko wybranych (zaznaczonych) pozycji po kliknięciu **Eksportuj wybrane** lub eksport wszystkich wyświetlonych pozycji (**Eksportuj wszystkie**).

| 🤕 Pros         | taPaczka S   | GT 1.3 Siod       | emka: TEST I | DPD: TEST   |               |                          |                  |
|----------------|--------------|-------------------|--------------|-------------|---------------|--------------------------|------------------|
| P <u>o</u> bie | rz dokume    | enty <u>U</u> sta | wienia DPI   | D           | • !           | <u>E</u> ksport <u>D</u> | rukuj Listy      |
| Dokume         | enty z Subie | kta Dane p        | rzesyłek     |             |               |                          |                  |
| Filtr da       | ty Wszyst    | tkie              | ▼ Dokur      | meny od: 20 | )12-07-17     | ➡ Filtr                  | stanu            |
|                | Zaznacz      | Data<br>wyst.     | Numer        | Wartość     | Do<br>zapłaty | Kw<br>kredytu            | Nazwa<br>kredytu |
|                |              | 2012-07-16        | FS 8/2012    | 472         | 0             | 498,25                   | Za pobraniem     |
|                |              | 2012-07-11        | FS 7/2012    | 151,02      | 0             | 105,71                   | Za pobraniem     |
|                |              | 2012-07-09        | FS 6/2012    | 342,06      | 0             | 0                        | Za pobraniem     |
|                |              | 2/12-07-04        | PA 3/2012    | 374,11      | 390,61        | 0                        | 24 miesiące      |
|                |              | 2012-06-26        | FS 5/2012    | 238,14      | 119,07        | 0                        | 24 miesiące      |
|                |              | 2012-06-26        | FS 4/2012    | 369,28      | 0             | 0                        | 24 miesiące      |

Ilustracja 26: Eksport zaznaczonych dokumentów

Po wyeksportowaniu danych zostaje nadany numer listu przewozowego (przez API kuriera), numer ten wyświetlany będzie w kolumnie **LP** a kolor pozycji zmieni się na szary.

| Dokumenty z Subie<br>Filtr daty Wszys     | ekta Dane p | rzesyłek   |           |           |            |                      |            |               |   |
|-------------------------------------------|-------------|------------|-----------|-----------|------------|----------------------|------------|---------------|---|
| Filtr daty Wszystkie<br>Zaznacz Data wyst |             | tkie       | ▼ Dok     | umeny od: | 2012-06-02 | ← Filtr stanu Wyek   | sportowane | -             |   |
|                                           | Zaznacz     | Data wyst. | Numer     | Wartość   | Do zapłaty | Odbiorca             | Export     | LP            | z |
| •                                         |             | 2012-06-02 | FS 5/2012 | 290,59    | 290,59     | Restauracja KOLOROWA | Siodemka   | 0330145155311 |   |
|                                           |             | 2012-06-02 | FS 4/2012 | 487,06    | 0          | P.R.U.S.K. Sp.z o.o. | Siodemka   | 0330145155328 |   |
|                                           |             |            |           |           |            |                      |            |               |   |

Ilustracja 27: Oznaczenie wyeksportowanych pozycji

W kolumnie **Export** zostanie także wyświetlona informacja u jakiego kuriera została przygotowana przesyłka.

Po tak wykonanym eksporcie możemy przystąpić do wydruku listów przewozowych.

# Ponowny eksport

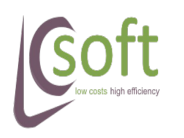

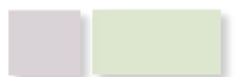

Zdarza się, że błędnie wypełniliśmy list przewozowy i chcemy ponownie utworzyć nowy. Aby to wykonać zaznaczmy wyeksportowaną pozycję i klikamy Eksport → Eksportuj wybrane.

Aby zabezpieczyć nas przed pomyłkami aplikacja poinformuje nas że dla tego dokumenty był tworzony list przewozowy i wymagać będzie potwierdzenia operacji:

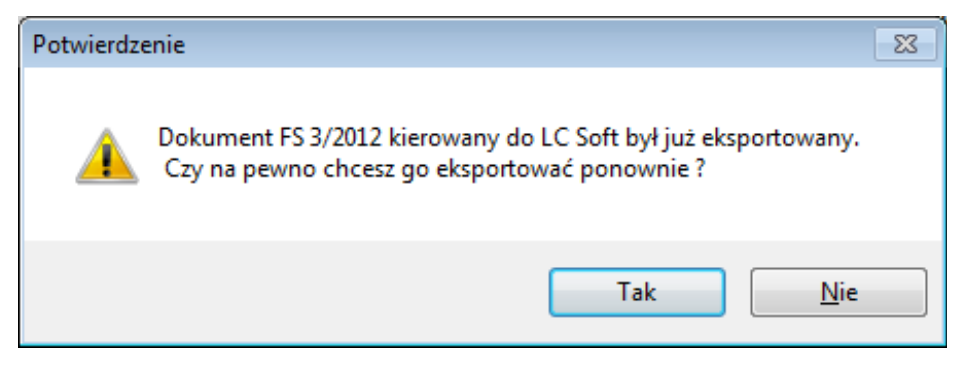

# 3.4 Edycja przed eksportem

Jeżeli dla danego odbiorcy chcemy przygotować przesyłkę w inny sposób możemy uruchomić tryb edycji przed wysłaniem.

Aby to wykonać należy kliknąć na wybranej pozycji i kliknąć prawy przycisk myszy:

| L |   | 2012 01 10 |      | J LUIL  | 00220,07      | 00210,02  |   |       |
|---|---|------------|------|---------|---------------|-----------|---|-------|
|   |   | 2012-01-07 | FS 1 | 1/2012  | 73231,99      | 0         | 0 | 24 mi |
| l | Þ | 2011-12-15 | FS 1 | 10/2011 | דם רדכםד      | n .       | p | 24 mi |
| l |   | 2011-11-11 | FS   | Ig      | noruj doku    | ment      | ) | 24 mi |
|   |   | 2011-10-11 | FS   | Ed      | lytuj i ekspo | ortuj     | 1 | 24 mi |
| l |   | 2011 10 11 | EC 7 | 7/2011  | 10/060 00     | 100101 00 | 0 | 24 mi |

Z menu kontekstowego należy wybrać pozycję *Edytuj i eksportuj.* Po jej kliknięciu otwarte zostanie okno identyczne z oknem poprawy danych.

| Okno poprawy dar            | iych                        |                                                                                                    |                                       |                 |              |                           |                            |                |                                              | ×                   | 🖳 Eksport Di                  | D - poprawa danyı               | ch                                     |                                                                         |                                     |                         |                                                | -                    |
|-----------------------------|-----------------------------|----------------------------------------------------------------------------------------------------|---------------------------------------|-----------------|--------------|---------------------------|----------------------------|----------------|----------------------------------------------|---------------------|-------------------------------|---------------------------------|----------------------------------------|-------------------------------------------------------------------------|-------------------------------------|-------------------------|------------------------------------------------|----------------------|
| Brak błędów                 |                             |                                                                                                    |                                       |                 |              |                           |                            | FS 10.         | /2011                                        | MPK<br>Nr Ext       | Dla dokumer                   | itu FS 6/2012 wykryt            | ostatus:OK                             |                                                                         |                                     |                         |                                                |                      |
| Dane nadawcy<br>Kowa<br>Jan | Nazwisko<br>Imię<br>Telefon | Platnik<br>Nadawca<br>Odbiorca<br>Usługi                                                           | Forma płatności<br>Gotówka<br>Przelew | 0<br>0<br>Zastr | rzeżenie don | Kwota<br>Kwota<br>ęczenia | i ubezpiecze<br>i pobrania | enia<br>©<br>© | ma zwrotu<br>Przelew<br>Przekaz p<br>NextDay | pobrania<br>ocztowy | Płatnik<br>Nadawa             | a 🔿 Odbiorca                    | Ubezpieczenie<br>Pobranie<br>Odwołanie | 0                                                                       |                                     | Ref 1<br>Ref 2<br>Ref 2 | FS 6/2012 A                                    | UT/IMP               |
| Dane odbiorcy               | E-mail                      | PD Brak<br>0 Składow                                                                               | wanie                                 |                 | Тур          | Na dzie<br>Waga           | ń 0<br>Gab1                | Gab2           | Na go<br>Gab 3                               | odzine<br>Kształt   | Odbiorca<br>Adres<br>Miasto   | Szczęśliwa 137<br>Bielsko Biała |                                        | Usługi<br>📉 Kurier wnos<br>📄 Przesyłka z                                | paczki<br>wotna                     | Doręcz                  | enie w sobotę<br>osobisty                      |                      |
| Drogeria ALEGRO             | Nazwa<br>Nazwisko<br>Imię   | <ul> <li>Nad / odb P</li> <li>Odbiór własz</li> <li>Dor. osoba fi</li> <li>Dor. do mark</li> </ul> | rkP<br>ny<br>izyczna<br>ketu          | *               | PC           | 11                        | 0                          | 0              | 0                                            | 0                   | Firma<br>Kod poczto<br>E-mail | wy 62726<br>info@boss.insert.pl | Kraj PL                                | <ul> <li>Doręczenie</li> <li>Przesyłka k</li> <li>Odprawa ce</li> </ul> | do osoby prywatne<br>spertowa<br>ha | Doręcz                  | enie do rąk wł<br>ła doręczona<br>enty zwrotne | asnych<br>na palecie |
| 42-561                      | Kod pocztowy                | Opis zawartości                                                                                    |                                       |                 |              |                           |                            |                |                                              |                     | FID<br>Nazwisko               | 0<br>Perfumeria BOSS            |                                        | Waga                                                                    | Wymiar X                            | Wymiar Y                | Wymiar Z                                       | Zawartosc            |
| Cicha 15/5                  | Ulica                       | AUT/IMP;FS 10/20                                                                                   | UTT;                                  |                 |              |                           |                            |                | _                                            | <u>vi</u> ysij      | Telefon                       | 545-88-56                       |                                        | ▶ 22<br>*                                                               | 0                                   | 0                       | 0                                              | FS 6/2012            |
| . /<br>331-21-42            | Dom/Lokal<br>Telefon        | Uwagi                                                                                              |                                       |                 |              |                           |                            |                |                                              | <u>P</u> omiń       |                               |                                 |                                        |                                                                         |                                     |                         |                                                |                      |
| info@alegro.insert.pl       | E-mail                      |                                                                                                    |                                       |                 |              |                           |                            |                |                                              |                     |                               |                                 |                                        | Wysij                                                                   | Eo                                  | nin                     |                                                |                      |

W oknie tym możemy poprawić dowolne dane: adres doręczenia, usługi, podpaczki.

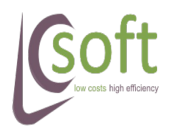

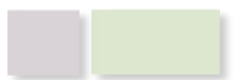

#### 3.4.1 Dodanie nowej podpaczki

Aby dodać nową podpaczkę należy w tabeli z paczkami kliknąć dwukrotnie w nowym wierszu

|    | Waga | Wyr | miar X | Wymiar Y | Wymiar Z | Zawartosc |
|----|------|-----|--------|----------|----------|-----------|
|    | 22   | •   |        | 0        | 0        | FS 6/2012 |
| ▶* | 1    |     |        |          |          |           |
|    |      |     |        |          |          |           |

Po pojawieniu się kursora należy wprowadzić wagę podpaczki. Możemy ustawić w ten sam sposób pozostałe parametry (wymiary i opis zawartości).

Przy wprowadzaniu podpaczek dla kuriera Siódemka należy dodatkowo wskazać rodzaj paczki:

- PC paczka
- KP koperta
- PL paleta

|   | Тур | Waga | Gab1 | Gab2 | Gab3 | Ksztalt |   |
|---|-----|------|------|------|------|---------|---|
| • | PC  | 11   | 0    | 0    | 0    | 0       |   |
|   | KP  | 0,5  | 0    | 0    | 0    |         | Ξ |
|   | PL  | 300  | 80   | 50   | 100  |         |   |
| * |     |      |      |      |      |         | Ŧ |

#### 3.4.2 Edycja podpaczki

Edycja podpaczki przebiega w sposób analogiczny jak dodawanie nowej. Należy zaznaczyć komórkę którą chce się edytować – kliknąć dwukrotnie myszą i wprowadzić nowe dane.

# 3.5 Drukuj listy

Pozycja ta jak sama nazwa wskazuje służy do wydruku zaznaczonych listów przewozowych.

W zależności od ustawień danego kuriera wydruk będzie przesłany bezpośrednio na drukarkę bądź otworzy się dokument PDF.

Możliwy jest wydruk etykiet dla wielu zaznaczonych pozycji (w tym dla różnych kurierów).

# 3.6 Zamknij listę

Menu służy do przygotowania zbiorczego protokołu przekazania paczek.

#### 3.6.1 Zamykanie list Siódemka / DPD

Aby przygotować protokół należy zaznaczyć pozycje które będą w danym dniu przekazywane kurierowi (możemy do tego wykorzystać **Filtr stanu: Wyeksportowane**) i kliknąć **Zamknij Listę**.

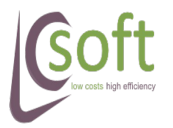

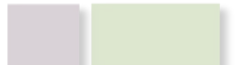

|         |             |       |         |        |       | ProstaF   | aczka SG   | iT v1.12 |               | low<br>ł | costs<br>nigh eff | iciency | y     |
|---------|-------------|-------|---------|--------|-------|-----------|------------|----------|---------------|----------|-------------------|---------|-------|
| Pobi    | erz dokum   | nenty | Usta    | wienia | a DF  | D         | -          | Eksport  | Drukuj L      | isty 🛛   | Zamknij Lis       | stę     |       |
| Dokum   | ienty z Sub | iekta | Dane p  | rzesył | ek    |           |            |          |               |          |                   |         |       |
| Filtr d | aty Wszy    | stkie |         | •      | Doku  | umeny od: | 2012-06-02 | -        | Filtr stanu   | Wyeksp   | ortowane          | •       |       |
|         | Zaznacz     | Dat   | a wyst. | Num    | er    | Wartość   | Do zapłaty | / Odbior | са            |          | Export            | LP      |       |
|         | <b>V</b>    | 2012  | 2-05-07 | FS 3/  | /2012 | 302,04    | 328,29     | LC SOF   | т             |          | Siodemka          | 0330145 | 15527 |
|         | <b>V</b>    | 2012  | 2-01-10 | FS 2/  | /2012 | 90229,87  | 50245,62   | Sklep v  | vielobranżowy | / ALEX   | Siodemka          | 0330145 | 15528 |
|         | <b>V</b>    | 2011  | 1-11-11 | FS 9/  | 2011  | 92206,85  | 0          | Perfume  | eria HUGO     |          | DPD               | 0004249 | 80149 |
| •       |             | 2011  | 1-10-11 | FS 8/  | /2011 | 106338,4  | 0          | Perfume  | eria BOSS     |          | DPD               | 0005249 | 80149 |
| -       |             |       |         |        |       |           |            |          |               |          |                   |         |       |

Ilustracja 28: Przygotowanie protokołu przekazania paczek dla kuriera

W zależności od ustawień wydruku dla danego kuriera nastąpi przesłanie dokumentu przekazania (zamknięcia) na drukarkę lub wyświetlony zostanie dokument PDF.

**UWAGA!** Możliwe jest przygotowanie dokumentów zamknięcia dla wielu kurierów jednocześnie! Przy zaznaczeniu jak na obrazku powyżej zostaną wyświetlone dwa dokumenty PDF – dla Siódemki i DPD.

Po prawidłowym zamknięciu dnia pozycje dokumentów zmienią kolor na zielony a w kolumnie **Zamknięcie** pojawi się numer protokołu przekazania

| Dokume    | nty z Subie | kta Dane p | rzesyłek  |           |            |                          |          |                |                    |      |
|-----------|-------------|------------|-----------|-----------|------------|--------------------------|----------|----------------|--------------------|------|
| Filtr dat | w Wszyst    | tkie       | ➡ Doku    | umeny od: | 2012-06-02 | ✓ Filtr stanu Zamkniete  | •        | •              |                    |      |
|           | Zaznacz     | Data wyst. | Numer     | Wartość   | Do zapłaty | Odbiorca                 | Export   | LP             | Zamknięcie         | F    |
| •         |             | 2012-05-07 | FS 3/2012 | 302,04    | 328,29     | LC SOFT                  | Siodemka | 0330145155274  | 2012-06-02/2446433 | 's   |
|           |             | 2012-01-10 | FS 2/2012 | 90229,87  | 50245,62   | Sklep wielobranżowy ALEX | Siodemka | 0330145155281  | 2012-06-02/2446433 | if   |
|           |             | 2011-11-11 | FS 9/2011 | 92206,85  | 0          | Perfumeria HUGO          | DPD      | 0004249801496/ | 43377              | if   |
|           |             | 2011-10-11 | FS 8/2011 | 106338,4  | 0          | Perfumeria BOSS          | DPD      | 0005249801496/ | 43377              | i fe |
|           |             | 2011 10 11 | FC 7/2011 | 104000.00 | 100101-00  | Deserts ALECDO           | 000      | 00000400014000 |                    | ι,   |

Ilustracja 29: Numer protokołu przekazania na zamkniętej liście

# 3.6.2 Zamykanie list e-Nadawca

Wszystkie eksportowane do aplikacji e-Nadawca przesyłki są przez nią magazynowane w buforze pojedynczej listy – nie można tutaj tworzyć kilku list wysyłkowych.

Jest to oddzielna lista niewidoczna z poziomu aplikacji e-Nadawca.

Po naciśnięciu przycisku **Zamknij listę** zostanie uruchomione okno, które wyświetli wszystkie pozycje, które znalazły się w buforze.

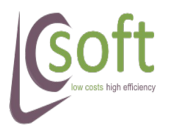

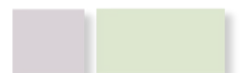

| e-Nad | lawca - bufor          |                              |                | <b>—</b> ×   |
|-------|------------------------|------------------------------|----------------|--------------|
|       | GUID                   | Opis                         | GUID pakietu   | Symbol       |
| Þ     | D09DD10A21444C0A841    | Przesyłka testowa            |                | ZK 14/2013   |
|       | 6958312099BB4DBEAFC    | Przesyłka testowa            |                | ZK 13/2013   |
|       | 9111727C2D8940E399A    | Przesyłka testowa            |                | ZK 15/2013   |
|       | 9F84FE54DD3B4405BC9    | Przesyłka testowa            |                | ZK 16/2013   |
|       | 02F512DDE9164F158EC    | Przesyłka testowa            |                | ZK 12/2013   |
|       |                        |                              |                |              |
|       | Odśwież U zazna        | suń Usuń<br>aczoną wszystkie | Zamknij pakiet | Zamknij okno |
| 2013  | 3-04-01 🔍 🔻 Ustaw datę | nadania                      |                |              |

Ilustracja 30: Podgląd bufora listy wysyłkowej w e-Nadawcy

Poszczególne przyciski pozwalają na:

- Odśwież pobiera dane z serwera poczty polskiej i pokazuje zawartość listy.
- Usuń zaznaczoną usunięcie zaznaczonej pozycji z pakietu. Po usunięciu pakietu aplikacja zapyta czy usunąć informacje o eksporcie (numer nadawczy) z historii aplikacji.
- Usuń wszystkie Usunięcie całej zawartości bufora. Po wyczyszczeniu aplikacja zapyta czy usunąć informacje o eksporcie (numer nadawcy) z wyeksportowanych dokumentów.
- Zamknij pakiet po naciśnięciu tego przycisku pakiet z aktualnie wyświetlanego bufora zostanie oznaczony jako wysłany i aplikacji pobierze dokument PDF z Książką Nadawczą.
- Zamknij okno naciśnięcie spowoduje opuszczeni okna.
- Ustaw datę nadania po wybraniu daty i naciśnięciu przycisku zostanie zmieniona data nadania całego pakiety. Po użyciu przycisku należy sprawdzić czy na już wydrukowanych etykietach znajduje się prawidłowa data – jeżeli nie, to należy taką etykietę przedrukować.

# 4 Praca z aplikacją

# 4.1 Uruchomienie aplikacji

Kolejnym krokiem jest uruchomienie aplikacji. Aby to wykonać wchodzimy w katalog z aplikacją i dwukrotnie klikamy na plik **ProstaPaczka SGT.exe** 

# 4.2 Import dokumentów

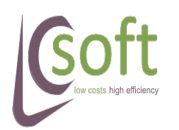

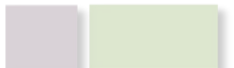

low costs high efficiency

**UWAGA!** Aby wyświetlić dokumenty należy w pierwszej kolejności skonfigurować dostęp do bazy danych Subiekta: Ustawienia  $\rightarrow$  Import danych.

Wyświetlenie dokumentów następuje po kliknięciu przycisku **Pobierz dokumenty** w manu głównym aplikacji lub po wciśnięciu kombinacji klawiszy ALT + O na klawiaturze.

| P <u>o</u> bie | rz dokum     | enty <u>U</u> sta | wienia DP | D         | - <u>I</u> | <u>E</u> ksport <u>D</u> rukuj Listy | <u>Z</u> amknij Listę |          |  |
|----------------|--------------|-------------------|-----------|-----------|------------|--------------------------------------|-----------------------|----------|--|
| Dokume         | enty z Subie | ekta Dane p       | rzesyłek  |           |            |                                      |                       |          |  |
| Filtr da       | ty Wczor     | aj                | - Doku    | imeny od: | 2012-06-03 | ✓ Filtr stanu                        |                       | -        |  |
| Zaznacz Da     |              | Data wyst.        | Numer     | Wartość   | Do zapłaty | Odbiorca                             | Export                | LP       |  |
| •              |              | 2012-06-03        | PA 4/2012 | 487,06    | 300,06     | LC SOFT                              | Siodemka              | 03301451 |  |
|                |              | 2012-06-02        | FS 5/2012 | 290,59    | 290,59     | Restauracja KOLOROWA                 | Siodemka              | 03301451 |  |
|                |              | 2012-06-02        | FS 4/2012 | 487,06    | 0          | P.R.U.S.K. Sp.z o.o.                 | Siodemka              | 03301451 |  |
|                |              | 2012-06-02        | PA 3/2012 | 380,07    | 380,07     | Sklep MAJA                           |                       |          |  |

Należy pamiętać że podczas importu dokumentów brane są ustawienia filtrów daty i stanu. Wyniki będą prezentowane zależnie od wybranych wartości, dzięki czemu możemy aplikację dostosować do swoich potrzeb.

## 4.3 Eksport danych do kuriera

Eksport danych za pomocą usługi API kuriera odbywa się automatycznie bez uczestnictwa użytkownika lub przez wciśnięcie przycisku **Eksport** w menu głównym aplikacji.

Przy ręcznym uruchomieniu eksportu za pomocą przycisku **Eksport** w w menu głównym do systemu Kuriera przesyłane są dane z wszystkich wyświetlonych dokumentów lub tylko do zaznaczonych pozycji.

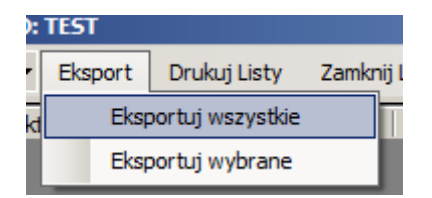

- **Eksportuj wszystkie** wyeksportuje wszystkie widoczne pozycje
- **Eksportuj wybrane** wyeksportuje tylko zaznaczone pozycje

Po udanej operacji wstawienia danych do systemu kuriera wyświetlony zostanie dymek (obraz poniżej) z informacją o:

- numerze faktury
- przydzielonym numerze listu

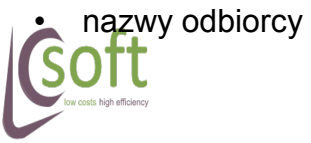

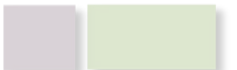

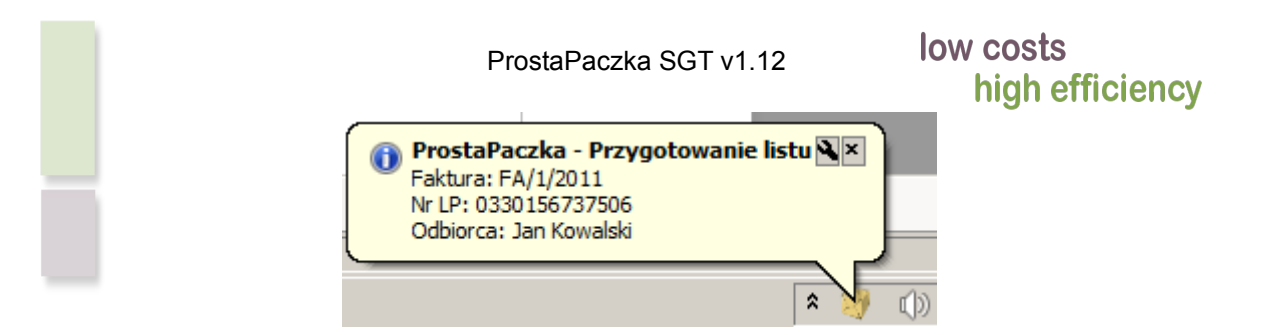

Numer listu przewozowego wraz z danymi dokumentu dla ułatwienia kontroli zostaną wyświetlone w oknie głównym aplikacji a wiersz zmieni kolor na szary.

| Filtr da | aty Wczor | aj         | - Doku             | imeny od: | 2012-06-03 | ✓ Filtr stanu        |          | •             |            |                         |           |
|----------|-----------|------------|--------------------|-----------|------------|----------------------|----------|---------------|------------|-------------------------|-----------|
|          | Zaznacz   | Data wyst. | ata wyst. Numer Wa |           | Do zapłaty | Odbiorca             | Export   | LP            | Zamknięcie | E-mail                  | Telefon   |
| •        |           | 2012-06-03 | PA 4/2012          | 487,06    | 300,06     | LC SOFT              | Siodemka | 0330145155335 |            | wsparcie@lcsoft.pl      |           |
|          |           | 2012-06-02 | FS 5/2012          | 290,59    | 290,59     | Restauracja KOLOROWA | Siodemka | 0330145155311 |            | info@kolorowa.insert.pl | 026-25-85 |
|          |           | 2012-06-02 | FS 4/2012          | 487.06    | 0          | PRUSKSDZOO           | Siodemka | 0330145155328 |            | info@prusk insert pl    | 212-44-55 |

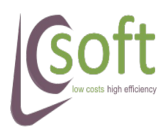

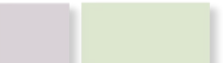

# 4.3.1 Obsługa błędnych danych przesyłki

Eksport danych przebiega automatycznie.

Jeżeli aplikacja natrafi na błąd (eksport danych zostanie odrzucony przez Siódemkę, DPD lub Pocztę) a nam wyświetli się formularz listu przewozowego który możemy zweryfikować.

W związku z tym, iż każda metoda eksportu zawiera indywidualny zestaw możliwych pól, to będzie wyświetlać się inne okno poprawy błędów dla Siódemki, DPD i Poczty Polskiej.

| erwer odrzucił dane :<br>od: 1063; O<br>od: 1024; O<br>od: 1028; O | z powodu błędów<br>pis: Dla przesyłek<br>pis: Maksymalna k<br>pis: Maksymalna k | :<br>za pobraniem więk:<br>cwota pobrania to 1<br>cwota ubezpieczenia | szym niż 6000zł obow<br>1 000,00 zł.<br>a to 100 000,00 zł. | iązuje od              | biór własn <u>;</u>           | y.                                      |                                  | FS 7/2          | 2011                                                                       | MP<br>Nr E |
|--------------------------------------------------------------------|---------------------------------------------------------------------------------|-----------------------------------------------------------------------|-------------------------------------------------------------|------------------------|-------------------------------|-----------------------------------------|----------------------------------|-----------------|----------------------------------------------------------------------------|------------|
| Dane nadawcy<br>Kowal<br>Jan                                       | Nazwisko<br>Imię<br>Telefon<br>E-mail                                           | Płatnik<br>Nadawca<br>Odbiorca<br>Usługi<br>Zwrot doku<br>PD Brak     | Forma płatności<br>Gotówka<br>Przelew<br>umentów            | 12312<br>12312<br>Zast | 11,32<br>11,32<br>rzeżenie do | Kwota<br>Kwota<br>ręczenia<br>• Na dzie | a ubezpiec<br>a pobrania<br>ní O | zenia<br>©<br>© | oma zwrotu pobrani<br>Przelew<br>Przekaz pocztowy<br>NextDay<br>Na godzine |            |
| Dane odbiorcy                                                      |                                                                                 | 0 Składo                                                              | owanie                                                      |                        | Тур                           | Waga                                    | Gab1                             | Gab2            | Gab3                                                                       | Ksztal     |
| Drogeria ALEGRO                                                    | Nr Ext<br>Nazwa<br>Nazwisko<br>Imię                                             | Nad / odb<br>Odbiór wła<br>Dor. osoba                                 | PKP<br>Isny<br>Ifizyczna<br>Irketu                          | ►<br>*                 | PC                            | 11                                      | 0                                | 0               | 0                                                                          | 0          |
| 42-561                                                             | Kod pocztowy                                                                    | Opis zawartości                                                       |                                                             |                        |                               |                                         |                                  |                 |                                                                            |            |
| Głogów<br>Cicha 15/5                                               | Miasto<br>Ulica                                                                 | AUT/IMP;FS 7/2                                                        | 011;                                                        |                        |                               |                                         |                                  |                 |                                                                            | Wy         |
| - /                                                                | Dom/Lokal                                                                       | Uwagi                                                                 |                                                             |                        |                               |                                         |                                  |                 |                                                                            | Pon        |
| 331-21-42                                                          | Telefon                                                                         |                                                                       |                                                             |                        |                               |                                         |                                  |                 |                                                                            |            |
| info@alegro.insert.pl                                              | E-mail                                                                          |                                                                       |                                                             |                        |                               |                                         |                                  |                 |                                                                            |            |

Ilustracja 31: Formularz poprawy danych listu przewozowego Siódemki

| 1 TOLING                                                                                                    | Ubezp                                           | ieczenie | 0                                                                                  |                                                                                            |                                                   | Ref 1                                             | FS 5/2011 A                                                                                   | UT/IMP                                          |
|----------------------------------------------------------------------------------------------------|-------------------------------------------------|----------|------------------------------------------------------------------------------------|--------------------------------------------------------------------------------------------|---------------------------------------------------|---------------------------------------------------|-----------------------------------------------------------------------------------------------|-------------------------------------------------|
| Nadawca O Odł                                                                                                    | piorca Po                                       | branie   |                                                                                    |                                                                                            |                                                   | Ref 2                                             |                                                                                               |                                                 |
| o                                                                                                    | Od                                              | wołanie  |                                                                                    |                                                                                            |                                                   | nel 2                                             |                                                                                               |                                                 |
| Adres Piękna 44,<br>Miasto Koszalin<br>Firma 52365<br>E-mail info@ksav<br>FID 0<br>Nazwisko Agencja rel<br>Telefon 31-32-22 | /2<br>Kraj PL<br>on.insert.pl<br>klamowa KSAVON |          | <ul> <li>Kurie</li> <li>Prze</li> <li>Dorę</li> <li>Przes</li> <li>Odpr</li> </ul> | er wnosi pacz<br>syłka zwrotn<br>wczenie do os<br>syłka koperto<br>awa celna<br>Waga<br>22 | ki<br>a<br>koby prywatnej<br>wwa<br>Wymiar X<br>0 | Doręczu Odbiór u Doręczu Przesyk Dokum Wymiar Y 0 | enie w sobotę<br>posobisty<br>enie do rąk wi<br>ła doręczona<br>enty zwrotne<br>Wymiar Z<br>0 | łasnych<br>na palecie<br>Zawartosc<br>FS 5/2011 |

low costs high efficiency

Formularz ten zawiera wszystkie niezbędne pola z listu przewozowego, które mogą wymagać poprawy.

Opis błędu pobierany z serwera Kuriera wyświetlany jest w górnej części okna

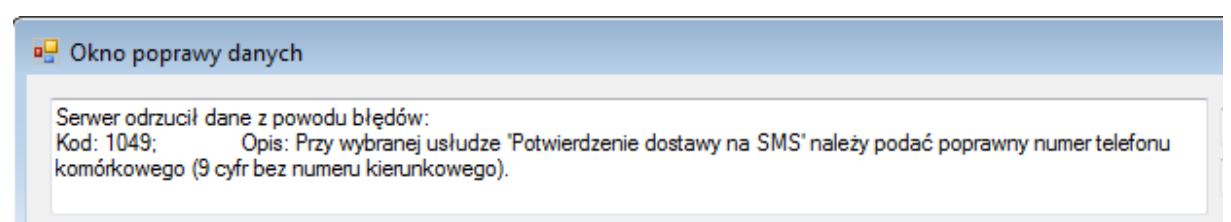

Ilustracja 33: Okno wiadomości od kuriera z opisem błędu

Na podstawie opisu użytkownik poprawia błąd.

Po poprawieniu błędu użytkownik może spróbować jeszcze raz wyeksportować dane za pomocą przycisku **Wyślij** lub pominąć tą fakturę klikając **Pomiń**.

Jeżeli ponowne przesłanie okaże się skuteczne i API kuriera przyjmie informację to użytkownik zostanie powiadomiony o tym dymkiem.

Jeżeli użytkownik pominie eksport faktury zostanie powiadomiony o błędnym eksporcie za pomocą dymka:

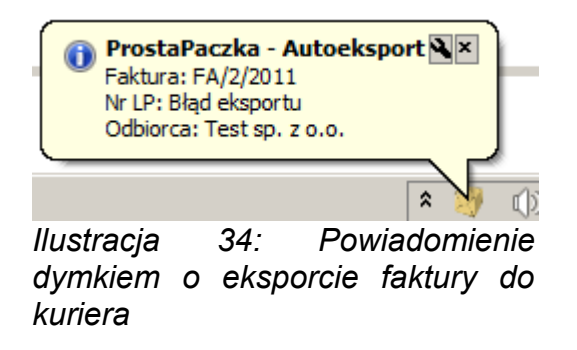

Oraz odpowiedniej adnotacji w oknie głównym aplikacji. Zamiast numeru listu przewozowego zostanie wyświetlony tekst: <u>Błąd eksportu.</u>

|  |            | FO 0 (00/0 |        | 000.00 | 10.0057              | · · ·    |               | <br> |                      |           |  |
|--|------------|------------|--------|--------|----------------------|----------|---------------|------|----------------------|-----------|--|
|  |            |            |        |        |                      |          |               | <br> |                      |           |  |
|  | 2012-06-02 | PA 3/2012  | 380,07 | 380,07 | Sklep MAJA           |          | Błąd eksportu |      | info@maja.insert.pl  | 32-42-25  |  |
|  | 2012-06-02 | FS 4/2012  | 487,06 | U      | P.R.U.S.K. Sp.z o.o. | biodemka | 0330145155328 |      | into@prusk.insert.pl | 212-44-55 |  |

Z poziomu okna głównego użytkownik może jeszcze raz wykonać eksport danych. Jeżeli chcemy jeszcze raz eksportować daną fakturę – zaznaczyć wybraną fakturę i wybrać z menu **Eksport** pozycję **Eksportuj zaznaczone**.

#### 4.4 Wstawienie listu ręcznego

Aby przygotować list przewozowy niezwiązany z żadnym dokumentem klikamy w przycisk **Wstaw list ręczny** znajdujący się w zakładce **Dokumenty z Subiekta**, po tej czynności zostanie otworzone okno wprowadzenia danych (wygląd okna zależny jest od wybranego w menu głównym kuriera).

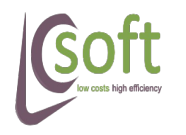

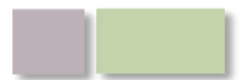

low costs high efficiency

W polu **Odbiorca** dostępny będzie przycisk do wyszukiwania odbiorców w bazie Subiekta.

| Odbiorca                           |                                                    |
|------------------------------------|----------------------------------------------------|
| Wyszukaj odbiorcę w bazie Subiekta | Dane odbiorcy<br>Wyszukaj <u>O</u> dbiorcę w bazie |
| Adres                              | Nr Ext                                             |
| Miasto                             | Nazwa                                              |

Naciskając przycisk uruchomione zostanie okno w którym należy wpisać parametry wyszukiwania.

Aby rozpocząć wyszukiwanie należy wpisać co najmniej 3 znaki i kliknąć przycisk **Szukaj.** 

| 🖳 Wyszul | kaj klienta    |   |          |                  |                               |               |          |             |
|----------|----------------|---|----------|------------------|-------------------------------|---------------|----------|-------------|
| Symbol   |                |   | Symbol   | NIP              | Nazwa                         | Kod<br>poczto | Miasto   | Ulica       |
| Nazwa    |                | Þ | POLCARD  | 222-222-22-22    | Polcard SA                    | 04-041        | Warszawa | Ostrobrams  |
| NIP      |                |   | BEATRICE | 848-54-54-547    | Hurtownia kosmetyków BEATRICE | 05-465        | Warszawa | Wielka 42   |
| Miasto   | war            |   | MAGNUM   | SK 863-74-64-842 | Magnum s.c.                   | 65-938        | Warszawa | Lotnicza 35 |
| Adres    |                |   | OLEK     | 897-43-45-452    | Hurtownia OLEK                | 66-272        | Warszawa | Baczyńskiej |
|          | Cauduai        | * |          |                  |                               |               |          |             |
|          | <u>ə</u> zukaj |   |          |                  |                               |               |          |             |
|          |                |   |          |                  |                               |               |          |             |
|          | Wybierz        |   |          |                  |                               |               |          |             |
|          | <u>A</u> nuluj | • |          |                  |                               |               |          | +           |

Ilustracja 35: Wyszukiwanie odbiorców w bazie Subiekt GT

Aby wybrać odbiorcę należy zaznaczyć pożądany wiersz i kliknąć przycisk **Wybier**z. W oknie wprowadzania listu zostaną automatycznie uzupełnione dane odbiorcy.

**UWAGA!** Aby wyświetlić listy wprowadzone ręcznie przy przeglądaniu dokumentów z Subiekta należy zaznaczyć checkbox **Pokaż ręczne** w zakładce **Dokumenty z Subiekta.** 

# 4.5 Wydruk listów przewozowych

Aby wydrukować listy przewozowe należy wykonać następujące czynności:

- 1. Zaznaczyć dokumenty z uzupełnionym numerem listu za pomocą checkboxa w kolumnie **Zaznacz**
- 2. Kliknąć na przycisk Drukuj listy w oknie głównym aplikacji.

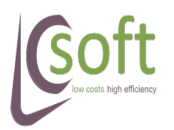

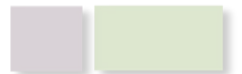

|                                                                                                    |              |            |           | F         | ProstaPa   | czka S(   | GT v1.12        |       | low costs<br>high efficiency |               |            |       |  |
|----------------------------------------------------------------------------------------------------|--------------|------------|-----------|-----------|------------|-----------|-----------------|-------|------------------------------|---------------|------------|-------|--|
| Pobierz dokumenty     Ustawienia     DPD     ▼     Eksport     Drukuj Listy     Zamknij Listę       Dokumenty z Subiekta     Dane przesyłek |              |            |           |           |            |           |                 |       |                              |               |            |       |  |
| Filtr d                                                                                                    | laty Wszystł | tie        | Doku      | imeny od: | 2012-06-03 | •         | Filtr stanu 🛛 W | /yeks | portowane                    | •             |            |       |  |
|                                                                                                    | Zaznacz      | Data wyst. | Numer     | Wartość   | Do zapłaty | / Odbiorc | a               |       | Export                       | LP            | Zamknięcie | E-ma  |  |
|                                                                                                    |              | 012-06-03  | PA 4/2012 | 487,06    | 300,06     | LC SOF    | Г               |       | Siodemka                     | 0330145155335 |            | wspa  |  |
|                                                                                                    | <b>V</b>     | 012-06-02  | FS 5/2012 | 290,59    | 290,59     | Restaura  | acja KOLORO     | WA    | Siodemka                     | 0330145155311 |            | info@ |  |
| •                                                                                                    | V            | 012-06-02  | FS 4/2012 | 487,06    | 0          | P.R.U.S   | .K. Sp.z o.o.   |       | Siodemka                     | 0330145155328 |            | info@ |  |

Jeżeli w ustawieniach (**Ustawienia**  $\rightarrow$  **Siódemka / DPD**  $\rightarrow$  **Wydruk**) nie została wybrana opcja **Automatycznie wysyłaj na drukarkę** to pobrane z serwera kuriera dokumenty zostaną wyświetlone na ekranie.

**UWAGA!** Przy wyborze metody wydruku etykiety w formacie EPL dokument nie zostanie przesłany na drukarkę.

Wydrukowane mogą zostać jedynie pozycje z przypisanym wcześniej numerem listu przewozowego. Jeżeli pozycja faktury nie została wcześniej wyeksportowana lub wystąpił błąd podczas eksportu zostanie wyświetlone okno z pytaniem:

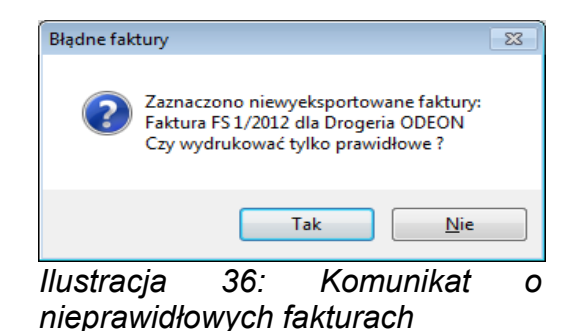

Po odpowiedzi **Tak** zostaną wydrukowane tylko pozycje, które mają przypisany numer listu przewozowego.

# 4.6 Zamknięcie listy

Aplikacja umożliwia przygotowanie dokumentu wydania paczek (zbiorczego zestawienia listów przewozowych przekazywanych kurierowi).

Aby wydrukować taki dokument (zazwyczaj na koniec dnia roboczego, przed przyjazdem kuriera) należy:

- 1. W oknie głównym aplikacji zaznaczyć wyeksportowane pozycji w kolumnie Zaznacz
- 2. Kliknąć przycisk **Zamknij listę** w menu głównym.

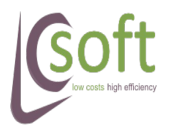

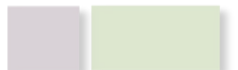

|               |                     |                  |           | ProstaP   | aczka SGT  | <sup>−</sup> v1.12 | low costs<br>high efficiency |                   |              |  |
|---------------|---------------------|------------------|-----------|-----------|------------|--------------------|------------------------------|-------------------|--------------|--|
| P <u>o</u> bi | ierz dokumer        | nty <u>U</u> sta | wienia DP | D         | • <u>I</u> | <u>E</u> ksport    | <u>D</u> rukuj Listy         | <u>Z</u> amknij L | istę         |  |
| Dokun         | nenty z Subiek      | ta Dane p        | rzesyłek  |           |            |                    |                              |                   |              |  |
| Filtr d       | laty Wszystk        | ie               | - Doku    | imeny od: | 2012-06-03 | •                  | Filtr stanu Wyeks            | portowane         | •            |  |
|               | Zaznacz             | Data wyst.       | Numer     | Wartość   | Do zapłaty | Odbioro            | а                            | Export            | LP           |  |
|               | <ul><li>✓</li></ul> | 012-06-03        | PA 4/2012 | 487,06    | 300,06     | LC SOF             | г                            | Siodemka          | 033014515533 |  |
|               | <b>V</b>            | 012-06-02        | FS 5/2012 | 290,59    | 290,59     | Restaura           | acja KOLOROWA                | Siodemka          | 033014515531 |  |
| •             |                     | 012-06-02        | FS 4/2012 | 487,06    | 0          | P.R.U.S            | .K. Sp.z o.o.                | Siodemka          | 033014515532 |  |

Po tej czynności zostanie wyświetlony dokument PDF lub zostanie przesłana informacja bezpośrednio do drukarki (w zależności od ustawień wydruku).

# 4.7 Ponowny wydruk dokumentów

#### 4.7.1 Ponowny eksport listu przewozowego

Aby dla danej pozycji drugi raz przygotować list przewozowy zaznaczamy daną pozycję w kolumnie **ZAZNACZ**.

| 2011-08-0b         PS 3/2011         86611.29         55653.29         0         24 missiace         Perfumeria HUGO         OK: Glowmy         DPD         000000003/8440           Image: Comparison of the state of the state o |   |          |            |           |           | -        | - |             |                    |            |     |               |    |
|----------------------------------------------------------------------------------------------------|---|----------|------------|-----------|-----------|----------|---|-------------|--------------------|------------|-----|---------------|----|
| 2011-08-05 FS 3/2011 86611,29 55653,29 0 24 missiace Perfumeria HUGO OK: Glowny DPD 000000003/8440                                                                                                    | ► | <b>v</b> | 2011-07-07 | FS 2/2011 | 104670,66 |          |   | 24 miesiące | Arkadiusz Michalak | OK: Glowny | DPD | 000000027486U | in |
|                                                                                                    |   |          | 2011-08-05 | FS 3/2011 | 86611,29  | 55653,29 | U | 24 miesiące | Perfumeria HUGO    | OK: Glowny | DPD | 0000000378440 | in |

W menu głównym wybieramy pozycję **Eksport** → **Eksportuj wybrane**.

Aplikacja poprosi nas o potwierdzenie czy na pewno przygotować ponownie list przewozowy (poprzedni zostanie utracony):

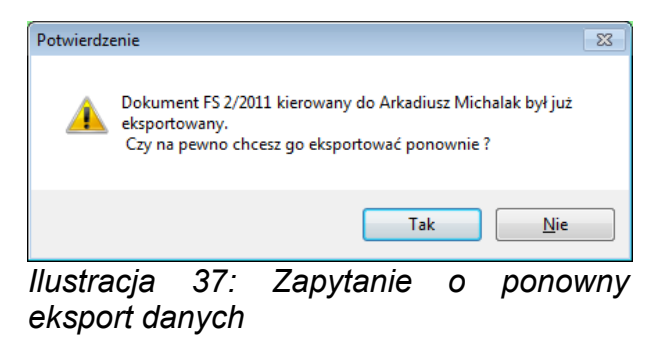

Po kliknięciu na **Tak** – dane o przygotowanym liście oraz dokumencie przekazania zostaną utracone i zostanie wydrukowany nowy list przewozowy (z nowym numerem LP).

|  | 2011-08-05 | FS 3/2011   | 86611,29  | 55653,29 | U | 24 miesiące | Pertumena HUGU     | UK: Glowny | טייט | 0000000378440                           |      | Ir |
|--|------------|-------------|-----------|----------|---|-------------|--------------------|------------|------|-----------------------------------------|------|----|
|  | 2011-07-07 | FS 2/2011   | 104670,66 | 0        | 0 | 24 miesiące | Arkadiusz Michalak | OK: Glowny | DPD  | 000000037846U                           |      | ir |
|  |            | CO. 4 (0044 | 4 40000 0 |          | - |             | 0.1 0540704        | 014.01     | 000  | 000000000000000000000000000000000000000 | 1515 |    |

# 4.7.2 Ponowny wydruk dokumentu przekazania

Jeżeli podczas przygotowania dokumentu wydania paczek (dokumentu przekazania) wystąpił błąd uniemożliwiający wydruk na drukarce (np.: zaciął się papier) możemy taki dokument pobrać jeszcze raz.

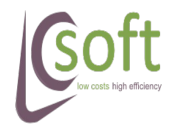

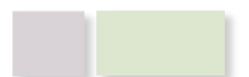

Na pozycji z wyświetlonym numerem zamknięcia listy klikamy prawym przyciskiem myszy i wybieramy pozycję **Drukuj ponownie DWP.** 

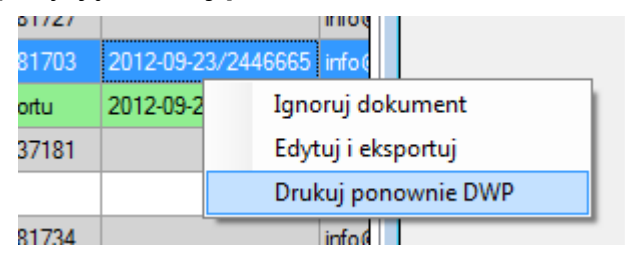

Po kliknięciu zostanie pobrany z serwera kuriera dokument o podanym numerze.

W zależności od ustawień dokument zostanie wyświetlony jako PDF lub przesłany od razu na drukarkę.

# 4.8 Czyszczenie danych

Podczas pracy aplikacji w katalogu głównym tworzone są pliki zawierające etykiety/listy, dokumenty wydania oraz listę przetwarzanych faktur.

Aby oszczędzić miejsce na dysku oraz pracochłonność związaną z obsługą aplikacji po wydrukowaniu dokumentu wydania wyświetlony zostanie komunikat z pytaniem czy aplikacja może usunąć zbędne pliki z katalogu głównego (\*.PNG i \*.PDF)

Funkcję można wywołać za pomocą przycisku **Wyczyść** z menu głównego aplikacji.

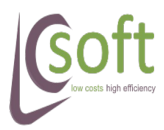

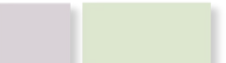

# **5** FAQ – najczęściej zadawane pytania

Rozdział ten poświęcony jest najczęściej pojawiającym się pytaniom, będziemy tu opisywać zagadnienia które stwarzają największe trudności

# 5.1 Gdzie mogę znaleźć parametry dostępu do bazy?

|                                                       | podmiot, z którym chce:                | ₅ <sub>z r</sub> są |
|-------------------------------------------------------|----------------------------------------|---------------------|
|                                                       | test2012                               |                     |
|                                                       | lest-kupia                             |                     |
| O <u>N</u> owy:<br>Wersia: 1, 28, 59<br>Serwer: KOMPU | 23 (1. 2807, 30, 2527)<br>TER\INSERTGT | Po<br>wy<br>da      |
| Poumioc;                                              |                                        | Ko                  |
|                                                       |                                        |                     |
|                                                       |                                        | K0                  |
| <ul> <li>Dostęp do bazy</li> </ul>                    |                                        |                     |
| Serwer                                                | 192.168.56.101\INSE                    | RTGT                |
| Użytkownik                                            | sa                                     |                     |
| Hasło                                                 |                                        |                     |
| Baza danych                                           | test2012                               |                     |
|                                                       | Tect                                   |                     |

Domyślnymi używanymi przez InsERT parametrami są:

- Użytkownik bazy danych: sa
- Hasło do bazy danych: (puste)

Podczas uruchamiania aplikacji Subiekt GT wyświetlane są informacje o serwerze i nazwie bazy danych

Kolorem zielonym – nazwa bazy

Kolorem czerwonym – nazwa serwera bazy danych,

nazwa ta składa się z nazwy komputera na którym jest zainstalowana (w tym przypadku KOMPUTER i nazwy INSERTGT. Zamiast nazwy komputera możemy wpisać także jego IP, np.: 192.168.56.101\INSERTGT

# 5.2 Co zrobić jak aplikacja nie chce się połączyć z bazą?

Najprawdopodobniej wpisana została błędna nazwa bazy danych.

Najlepszym rozwiązaniem jest skorzystanie z pomocy zaprzyjaźnionego informatyka. Czasami nazwa bazy wyświetlana w Subiekcie różni się od nazwy rzeczywistej, dzieje się tak w sytuacjach:

- po aktualizacji bazy
- jak wpisaliśmy w nazwie słowo z polskimi literami (np.: ł, ę, ś).

Aby upewnić się co do nazwy należy zalogować się na komputer gdzie zainstalowany jest serwer bazy i wykonać następujące kroki:

 Uruchomić linię komend wybierając Start → Uruchom i wpisując słowo cmd – po zatwierdzeniu pojawi nam się okno z czarnym tłem i białymi napisami

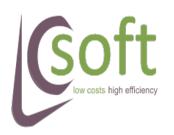

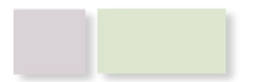

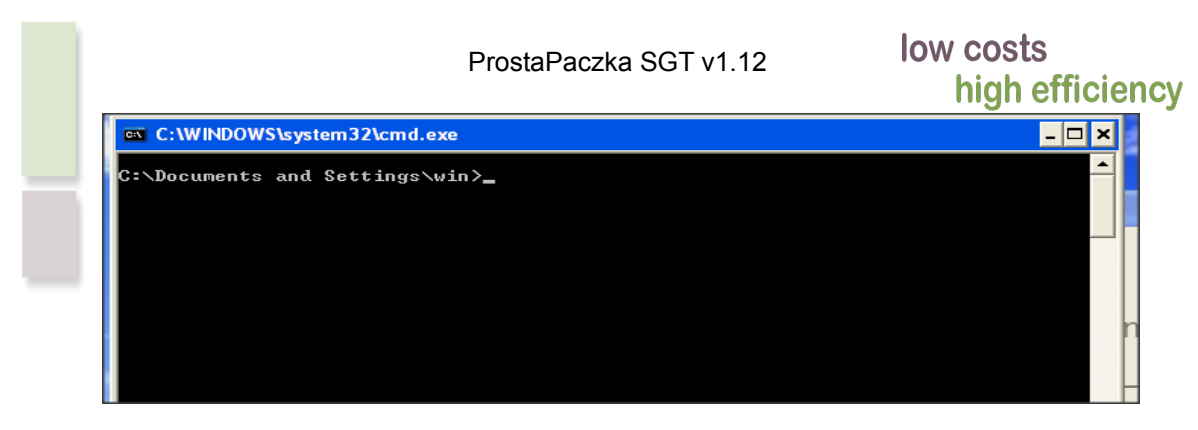

2. w oknie tym wpisujemy następującą komendę:

```
sqlcmd -S \INSERTGT -Q "sp_databases"
C:\Documents and Settings\win>sqlcmd -S \INSERTGT -Q "sp_databases"
```

i wciskamy klawisz ENTER.

W wyniku uzyskamy listę istniejących baz danych na serwerze \INSERTGT

| test                | 434432 NULL       |
|---------------------|-------------------|
| test_kopia          | 37184 NULL        |
| test2012            | 71488 NULL        |
| <u>C:\Documents</u> | and Settings\win> |

# 5.3 Konfiguracja listy możliwych kredytów

Informacja została zaczerpnięta ze strony producenta (Insert):

http://www.insert.com.pl/dla\_uzytkownikow/e-pomoc\_techniczna.html? query=pobranie&search=Szukaj&program=&category=

# Jak wystawić fakturę z formą płatności za pobraniem?

Dotyczy programu: Subiekt GT

Kategoria: Dokumenty

Aby wystawić fakturę z formą płatności Za pobraniem, należy:

1.Na liście modułów wybrać **Kartoteki-Kontrahenci** i dodać kartotekę firmy kurierskiej, za pośrednictwem której wysyłany jest towar do klienta - opcja Centrum **obsługi ratalnej**.

2.Z listy modułów wybrać Administracja-Słowniki-Płatności kredytowe. Należy tutaj dodać płatność o nazwie Za pobraniem, wybierając Centrum obsługi ratalnej wcześniej utworzonej w kartotekach kontrahentów, oraz podać

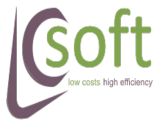

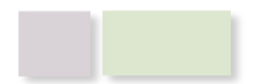

# high efficiency

termin. Po terminie, jaki wpiszemy, będą naliczane odsetki od rozrachunku przeterminowanego.

3. Następnie z listy modułów wybrać **Administracja-Wzorce wydruku**, na liście powielić wzorzec wydruku faktury. Utworzy się w ten sposób wzorzec o nazwie *FS standard (1)*.

4.Przejść do zakładki **Inne** i w pozostałych polach na dokumencie zaznaczyć pole **Zakup na kredyt**, następnie wybrać opcję **Parametry**.

5.W oknie, które się wyświetli, w polu Etykieta-Treść wpisać Za pobraniem.

6.Po zatwierdzeniu zmian podczas drukowania faktury w oknie drukuj w polu Wzorzec wydruku będzie możliwość wyboru wcześniej utworzonego wzorca o nazwie *FS standard (1)*.

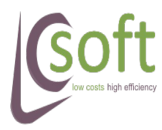

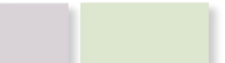

# ProstaPaczka SGT v1.12

# Ind<mark>eks ilustracj</mark>i

| Ilustracja 1: Panel główny aplikacji - zakładka "Dane z Subiekta"                        | 5       |
|------------------------------------------------------------------------------------------|---------|
| Ilustracja 2: Panel główny - zakładka "Dane przesyłek"                                   | 6       |
| Ilustracja 3: Okno pomocy aplikacji                                                      | 8       |
| Ilustracja 4: Okno wyświetlania błędu                                                    | 9       |
| Ilustracja 5: Ustawienia eksportu do Siódemki - WebService7                              | 13      |
| Ilustracja 6: Ustawienia eksportu Siódemka - zakładka przetwarzania                      | 14      |
| Ilustracja 7: Okno konfiguracji wydruków Siódemki                                        | 17      |
| Ilustracja 8: Ustawienia eksportu DPD - Web Service                                      | 18      |
| Ilustracja 9: Ustawienia eksportu DPD - przetwarzanie danych                             | 19      |
| Ilustracja 10: Okno konfiguracji wydruku DPD                                             | 21      |
| Ilustracja 11: Okno ustawień pracy z e-Nadawcą                                           | 22      |
| Ilustracja 12: Okno konfiguracja eksportu jako przesyłka biznesowa                       | 23      |
| Ilustracja 13: Okno konfiguracji paczki pocztowej                                        | 24      |
| Ilustracja 14: Okno konfiguracji eksportu listu poleconego                               | 26      |
| Ilustracja 15: Okno konfiguracja eksportu jako przesyłka pobraniowa                      | 27      |
| Ilustracja 16: Okno konfiguracji wydruku z e-Nadawcy                                     | 29      |
| Ilustracja 17: Okno ustawień importu z bazy Subiekt GT                                   | 30      |
| llustracja 18: Okno konfiguracji ścieżki dostępu do Adobe Acrobat Reader<br>ProstaPaczka | w<br>32 |
| Ilustracja 19: Okno wskazania pliku wykonywalnego Adobe Acrobat Reader                   | 33      |
| Ilustracja 20: Okno konfiguracji sterowania eksportem dokumentu                          | 33      |
| Ilustracja 21: Przypisanie metody do pozycji słownika Subiekt GT                         | 34      |
| Ilustracja 22: Eksport zaznaczonych dokumentów                                           | 35      |
| Ilustracja 23: Oznaczenie wyeksportowanych pozycji                                       | 36      |
| Ilustracja 24: Przygotowanie protokołu przekazania paczek dla kuriera                    | 38      |
| Ilustracja 25: Numer protokołu przekazania na zamkniętej liście                          | 38      |
| Ilustracja 26: Podgląd bufora listy wysyłkowej w e-Nadawcy                               | 39      |
| Ilustracja 27: Formularz poprawy danych listu przewozowego Siódemki                      | .42     |

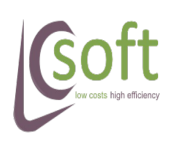

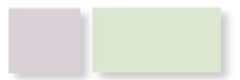

|       | ProstaPaczka SGT v1.12                                 | low costs<br>high efficiency |    |
|-------|--------------------------------------------------------|------------------------------|----|
| llust | racja 28: Formularz poprawy danych listu przewozowego  | DPD4                         | 13 |
| llust | racja 29: Okno wiadomości od kuriera z opisem błędu    |                              | 13 |
| llust | racja 30: Powiadomienie dymkiem o eksporcie faktury do | kuriera                      | 14 |
| llust | racja 31: Wyszukiwanie odbiorców w bazie Subiekt GT    |                              | 15 |
| llust | racja 32: Komunikat o nieprawidłowych fakturach        |                              | 16 |
| llust | acja 33: Zapytanie o ponowny eksport danych            |                              | 17 |

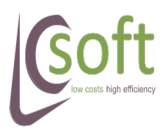

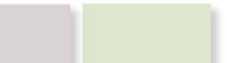